## JJAKA WWW.OSAKASOLUTIONS.COM

# qb 32 | qb 48 | qb 98

### **REGULADOR Y** PROGRAMADOR

1/16 DIN - 32 x 74 / 48 x 48 / 96 x 48 Manual de Instrucciones - V.1

### CE

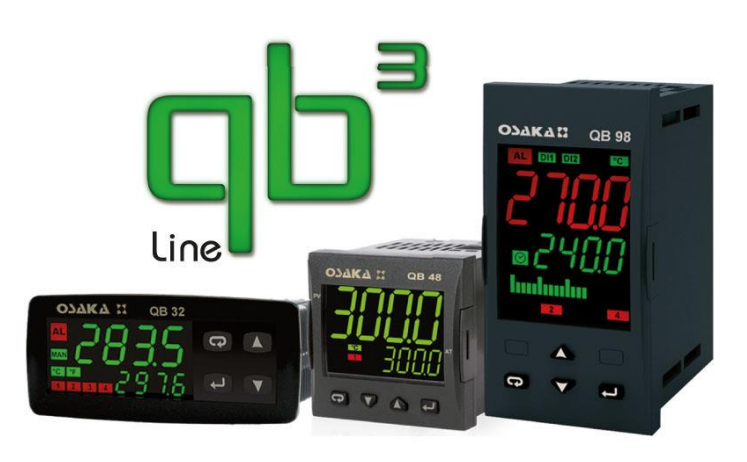

#### INTRODUCTION

Dans ce manuel sont contenues toutes les informations nécessaires pour une installation correcte et les instructions pour l'utilisation et la maintenance du produit, on vous recommande alors à lire bien attentivement les instructions suivantes et de le conserver.

Cette publication est de propriété exclusive de la Société OSAKA SOLUTIONS qui interdit absolument la reproduction et la divulgation, même partielle, si elle n'est pas expressément autorisée.

La Société OSAKA SOLUTIONS se réserve d'apporter des modifications esthétiques et fonctionnelles à tout moment et bauds. sans aucun préavis.

#### INDICE

#### **DESCRIPTION DE L'ÉQUIPMENT** 1

- DESCRIPTION GÉNÉRALE ET CHOIX ÉQUIPMENT QB 1.1
- DESCRIPTION DU FACE AVANT 1.2
- 2 PROGRAMMATION
- 2.1 CONFIGURATION RAPIDE DU SET POINT
- RESTAURER PARAMÈTRES D'USINE 2.2
- 2.3 CODE EXPRESS, NIVEAUX DE PROGRAMMATION **DES PARAMETRES**
- 2.4 TYPES DE RÉGULATION
- SÉLECTION DU SET POINT ACTIF 2.5
- **AVERTISSEMENT DE L'INSTALLATION ET USAGE** 3 3.1 USAGE
- MONTAGE MÉCANIQUE 3.2
- 3.3 CONNEXION ÉLECTRIQUE
- 3.4 SCHÉMA DE CONNEXION
- 4 FONCTIONNEMENT
- 4.1 MESURE ET VISUALISATION
- 4.2 CONFIGURATION DES SORTIE
- 4.3 **RÉGULATION ON/OFF**

- 4.4 **RÉGULATION ON/OFF AVEC ZONE MORTE** 4.5
  - RÉGULATION PID À ACTION SIMPLE
- 4.6 **RÉGULATION PID À DOUBLE ACTION**
- 4.7 ACTIONNEMENT RÉGULATION PID POUR MOTORISÉS AVEC POSITIONNEMENT TEMPORAIRE
- 4.8 FONCTIONS AUTOTUNING Y SELFTUNING
- 4.9 PORTÉE DU POINT DE CONSIGNE AVEC VITESSE CONTRÔLÉE ET INTERRUPTEUR AUTOMATIQUE ENTRE DEUX POINTS DE CONSIGNE (RAMPES ET TEMPS DE MAINTENANCE)
- 4.10 FONCTION DE SOFT-START, RETARDS EΤ PROTECTION
- 4.11 FONCTIONNEMENT DES SORTIES D'ALARME
- 4.12 FONCTION D'ALARME DE LOOP BREAK
- FONCTION DE LA MINUTERIE 4.13
- 4.14 FONCTION DES RAMPES
- FONCTIONNEMENT DE LA TOUCHE PISANI ET 4.15 GESTION DU DISPLAY
- ENTRÉES NUMÉRIQUES 4.16
- 4.17 **INTERFACE SERIAL RS 485**
- CONFIGURATION DES PARAMÈTRES AVEC KEY USB 4.18
- TABLEAU PARAMÈTRES PROGRAMMABLES 5 6
  - PROBLÈMES, MAINTENANCE ET GARANTIE
- 6.1 SIGNAUX D'ERREUR
- 6.2 MAINTENANCE
- GARANTIE ET RÉPARATIONS 6.3
- DONNÉES TECNIQUES 7
- 71 CARACTÉRISTIQUES ELECTRIQUES
- 7.2 CARACTÉRISTIQUES MÉCANIQUES
- DIMENTIONS MECÁNIQUES ET FIXATION 7.3
- **QUESTIONS FRÉQUENTES** 7.4

#### 1 – DESCRIPTION DE L'ÉQUIPEMENT

#### 1.1- DESCRIPTION GÉNÉRALE

Les modèles QB 32/48/98 sont des contrôleurs numériques avec microprocesseur à deux affichages, avec régulation ON / OFF, ON / OFF avec zone morte, PID à double action (direct et inverse), PID pour actionneurs de positionnement temporaires motorisés (Ce dernier dans le modèle QB 32/48/98 PLUS (3PT).

Pour la régulation du PID, l'unité a des fonctions AUTOTUNING FAST et NOVEDOSO SMART TUNNING, SELFTUNING avec calcul automatique du paramètre FUZZY OVESHOOT CONTROL. La régulation du PID a un algorithme particulier à DEUX DEGRÉS DE LIBERTÉ qui optimise de manière indépendante la performance de régulation en présence de perturbations du processus et de variations du SET POINT.

L'équipement offre également la possibilité d'avoir une interface de communication série RS485 avec protocole de communication MODBUS-RTU avec une vitesse de transmission jusqu'à 38400

La valeur du processus est affichée en 4 chiffres, la valeur du SET sur 4 chiffres, tandis que l'état des sorties est indiqué par 4 LED.

L'appareil mémorise jusqu'à 4 Set-Points de régulation et peut avoir jusqu'à 4 sorties. 3 sorties peuvent être relais numérique et une sortie analogique (0/4 ... 20 mA ou 0/2 ... 10V configurable) ou jusqu'à 4 sorties statiques (SSR).

L'entrée est programmable et accepte des sondes de température (thermocouples J, K, S, B, C, E, L, N, R, T; thermomètre à résistance Pt100, thermistances PTC, NTC (uniquement dans le modèle QB 32-0) capteurs infrarouge OSAKA IRS) et des signaux analogiques standardisés (0/4 ... 20mA, 0/1 ... 5V, 0/2 ... 10V, 0 ... 50 / 60mV, 12 ... 60mV). L'équipement a 2 entrées numériques par contact sans tension et peut avoir une entrée pour le transformateur de courant pour la fonction de chauffage de l'alarme de coupure. Autres fonctions importantes: fonction d'alarme Loop-Break, limitation de la puissance de sortie, limitation de la vitesse de variation de la puissance de sortie, atteinte du point de consigne à vitesse contrôlée, régulation à deux temps avec temps de maintenance intermédiaire, fonction Soft-Start, protection des paramètres à différents niveaux.

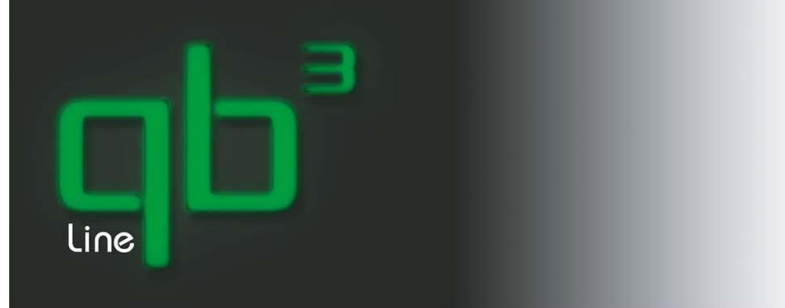

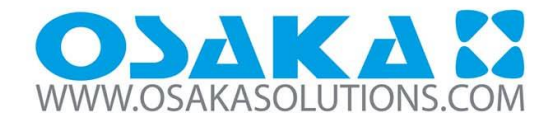

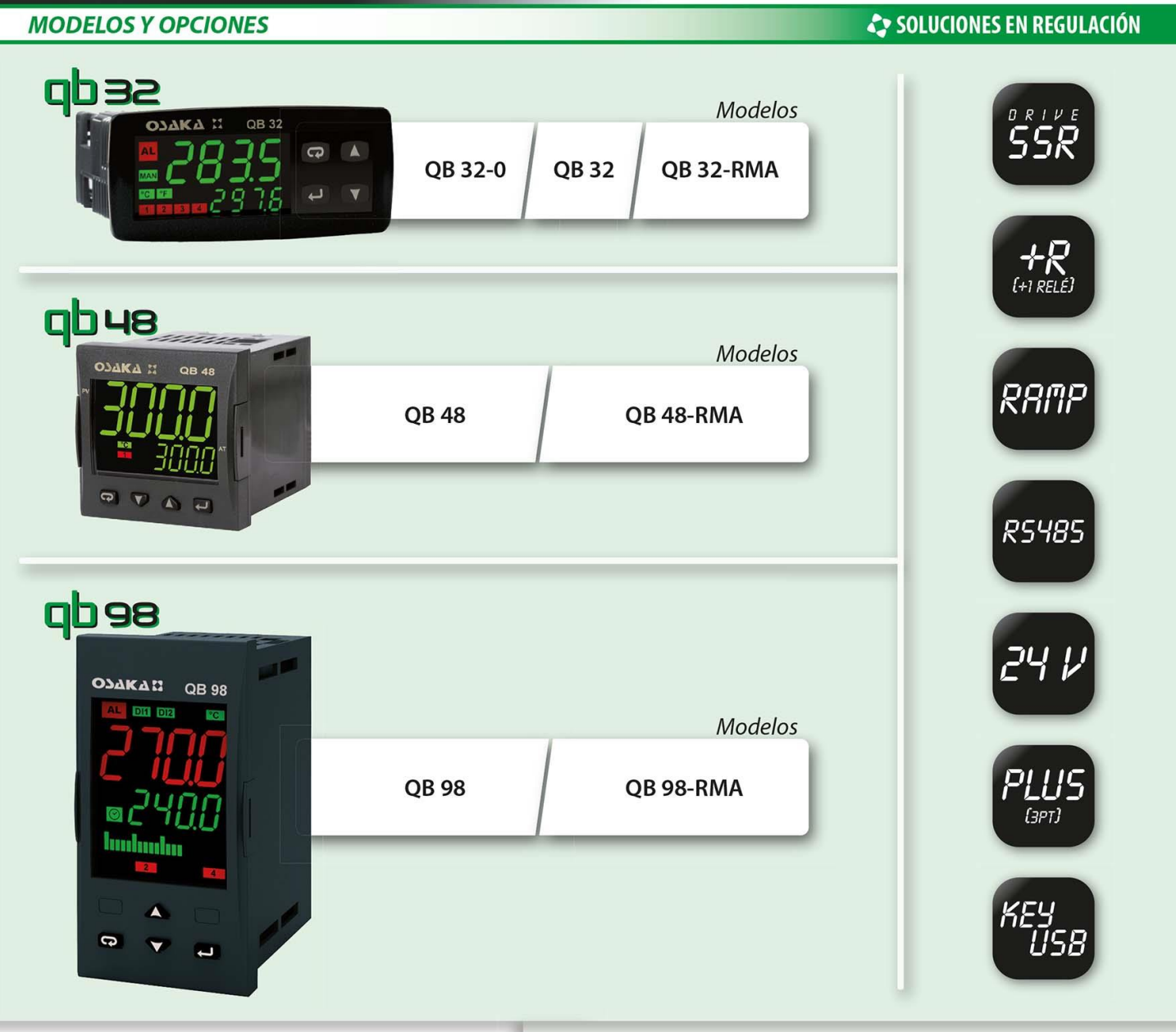

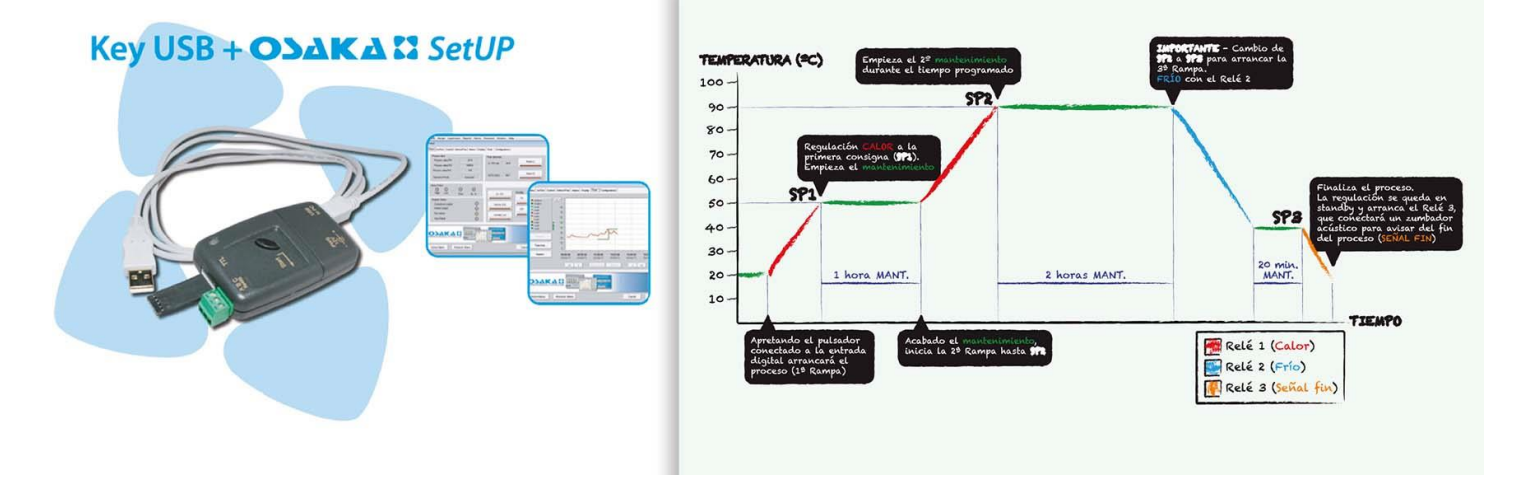

#### **1.2 – DESCRIPTION FACE AVANT**

#### **DISPLAY Y TECLAS**

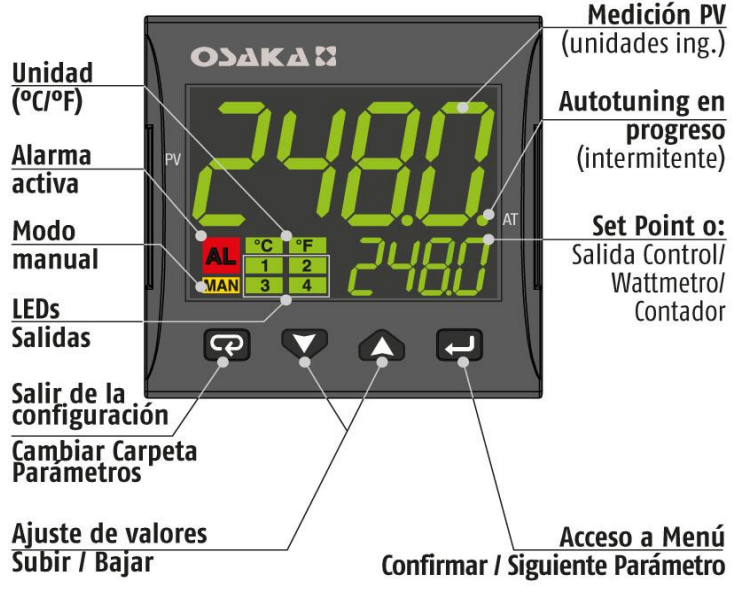

#### **FUNCIONES DEL TECLADO**

|   | ()                                                                   | FUNCIÓN                                         |  |  |
|---|----------------------------------------------------------------------|-------------------------------------------------|--|--|
| ſ | Tecla <b>ENTER</b>                                                   | Programación/Confirmación + Siguiente Parámetro |  |  |
| V | Tecla <b>BAJAR</b>                                                   | Decremento valor                                |  |  |
|   | Tecla <b>SUBIR</b>                                                   | Incremento valor                                |  |  |
| P | Tecla <b>PISANI</b> Salir de Cofiguración / Cambio Carpeta (Cíclico) |                                                 |  |  |

**1 – Touche ENTER L**: Permet d'accéder à la programmation des paramètres de fonctionnement et de confirmer la sélection. Il avance également au paramètre suivant dans le dossier dans lequel il se trouve.

2 – Touche DOWN : Diminuer la valeur du paramètre.

**3– Touche UP** : Augmenter la valeur du paramètre. En mode automatique si on appuie sur, on affiche H ou C suivi d'un nombre. Ceci indique la valeur de puissance en% de la sortie de chaleur (H) ou de froid (C).

Si la fonction wattmètre est activée, l'affichage inférieur indique U suivi de la puissance mesurée.

**4 – Tecla PISANI CO**: Quand on se trouve dans le menu, il est utilisé pour changer de dossier ou quitter les paramètres en l'appuyant longuement . Touche fonctionnelle configurable par le paramètre USrb ". Il peut être configuré pour: Activation de l'autoréglage ou du Selftuning, mettre l'équipement en régulation manuelle, désactiver l'alarme, modifier le point de consigne actif, désactiver la régulation, etc. (voyez le par. 4.15).

5 - Led SORTIE1 : Indique l'état de la sortie OUT1

6 - Led SORTIE2 : Indique l'état de la sortie OUT2

7 - Led SORTIE3 : Indique l'état de la sortie OUT3

8 - Led SORTIE4 : Indique l'état de la sortie OUT4

**9 - Led SET POINT**: Indique Set Point et en mode programmation indique la valeur du paramètre. (voyez le par. 2.3).

 ${\bf 10}$  - Led AUTOTUNING EN COURS : Indique que la fonction autotuning/Selftuning est en fonctionnement (clignotant).

11 - Mesure PV: Indique normalement la valeur de processus.

12 – Unité (°C/°F) : Indique la unité de mesure de température.

13 – Alarme : Indication d'alarme en cours.

14 – Mode Manuel : indique que le contrôleur est contrôlé en mode manuel.

#### 2 - PROGRAMMATION

#### 2.1 - CONFIGURATION RAPIDE DU SET POINT

Appuyez sur la touche "ENTER", confirmez, et l'écran affichera "SP n" (où **n** C'est le numéro du point de consigne actif à ce moment) et la valeur programmée.

Pour le modifier, appuyez sur les touches "UP" pour augmenter la valeur ou "DOWN" pour la diminuer.

Ces touches agissent avec des pas à un chiffre mais si elles sont maintenues enfoncées pendant plus d'une seconde, la valeur augmente ou diminue rapidement et, après deux secondes dans le même état, la vitesse augmente pour atteindre rapidement la valeur désirée.

Une fois la valeur désirée programmée, appuyez sur la touche "ENTER" pour sortir du mode de programmation rapide ou aller à l'affichage des points de consigne d'alarme AL1, AL2, AL3.

La sortie du mode de réglage rapide du Set est donnée en appuyant sur la touche "PISANI" ou en passant par tous les paramètres du menu User en appuyant sur la touche ENTER.

#### 2.2 – RESTAURER PARAMÈTRES D'USINE

L'équipement permet de reprogrammer rapidement les paramètres d'usine, si nécessaire.

Pour charger les paramètres d'usine, les étapes suivantes doivent être suivies:

1. Appuyez sur la touche ENTER pendant 5 secondes.

**2.** Le message "PASS" apparaîtra sur l'affichage supérieur et 0 apparaîtra sur l'affichage inférieur.

3. Appuyez sur les touches DOWN / UP et définissez le mot de passe -481.

4. Appuyez sur la touche ENTER.

**5.** L'équipement s'éteindra automatiquement et réinitialisera le paramètre, en affichant le message **dFLt** dans l'affichage supérieur. Une fois que l'équipement est à nouveau allumé, l'équipement sera initialisé avec les paramètres d'usine.

### 2.3 – NIVEAUX DE PROGRAMMATION DES PARAMETRES ET CODE EXPRESS:

La nouvelle ligne d'équipement QB est équipée du système de programmation de paramètres innovant CODE EXPRESS.

Cet outil innovant permet à l'utilisateur de configurer virtuellement l'appareil uniquement en entrant 2 codes à 4 chiffres.

Voici comment configurer les paramètres via le code express:

1-Appuyez la touche Enter Pendant 3 seconds.

L'afficheur supérieur montra "PASS".

2- En utilisant les touches 🛆 y 🖤 programmer le mot de passe 300 et appuyer Enter 🖳.

• S'il n'y a pas de code programmé précédemment, sur l'afficheur, il affiche "codE" et "oFF" sur l'afficheur inférieur.

Appuyez sur la touche 🔛 pour continuer.

L'afficheur supérieur montra "cod1" alors que l'afficheur inférieur montra "0000".

À ce moment, vous devez choisir le code désiré dans le tableau suivant en utilisant les touches UP et DOWN, puis appuyez sur Entrée.

cod I

| Tipo de ENTRADA y I | RANGO                         | L | M | Modo de Control        | OUT1 | OUT2 | OUT3 | OUT4 | N | 0 |
|---------------------|-------------------------------|---|---|------------------------|------|------|------|------|---|---|
| TC J                | -50 +1000°C                   | 0 | 0 | ONIOTE Cales II        | Н    | ALI  | AL2  | AL3  | 0 | 0 |
| TC K                | -50 +1370°C                   | 0 | 1 | UN/OFF Calor = h       | NU   | ALı  | AL2  | Н    | 0 | 1 |
| TC S                | -50 1760°C                    | 0 | 2 | ONIOTE Frie - C        | C    | AL1  | AL2  | AL3  | 0 | 2 |
| TC R                | -50 +1760°C                   | 0 | 3 | UN/UFF FIIO = C        | NU   | AL1  | AL2  | (    | 0 | 3 |
| TC T                | -70 +400°C                    | 0 | 4 |                        | Н    | C    | AL2  | AL3  | 0 | 4 |
| Infrarojo J         | -50 +785°C                    | 0 | 5 | 11                     | Н    | AL1  | AL2  | C    | 0 | 5 |
| linfrarojo K        | -50 +785°C                    | 0 | 6 | ON/OFF Zona Neutra     | C    | Н    | AL2  | AL3  | 0 | 6 |
| PT 100 / PTC*       | -200 +850°(/-55 +150°(        | 0 | 7 | (H/C)                  | NU   | Н    | AL2  | (    | 0 | 7 |
| PT 1000 / NTC*      | -200 +850°C/-50 +110°C        | 0 | 8 | 11                     | C    | AL1  | AL2  | H    | 0 | 8 |
| Señal o 20 mA (est  | a selección fuerza OUT4 = TX) | 1 | 1 | 11                     | NU   | (    | AL2  | H    | 0 | 9 |
| Señal 4 20 mA (est  | a selección fuerza OUT4 = TX) | 1 | 2 | BID (-1- 1)            | Н    | AL1  | AL2  | AL3  | 1 | 0 |
| Señal o 5 V         |                               | 1 | 3 | PID Laior = H          | NU   | AL1  | AL2  | H    | 1 | 1 |
| Señal 1 5 V         |                               | 1 | 4 |                        | C    | ALI  | AL2  | AL3  | 1 | 2 |
| Señal o 10 V        |                               | 1 | 5 | PID Frio = C           | NU   | AL1  | AL2  | (    | 1 | 3 |
| Señal 2 10 V        |                               | 1 | 6 |                        | Н    | C    | AL2  | AL3  | 1 | 4 |
| TC J                | -58 +1832°F                   | 1 | 7 | 11                     | Н    | ALI  | AL2  | C    | 1 | 5 |
| TC K                | -58 +2498°F                   | 1 | 8 |                        | C    | Н    | AL2  | AL3  | 1 | 6 |
| TC S                | -58 3200°F                    | 1 | 9 | Accion Doble PID (H/C) | NU   | Н    | AL2  | (    | 1 | 7 |
| TC R                | -58 +3200°F                   | 2 | 0 | 1                      | C    | ALI  | AL2  | H    | 1 | 8 |
| TCT                 | -94 +752°F                    | 2 | 1 |                        | NU   | (    | AL2  | H    | 1 | 9 |
| PT 100              | -328 +1562°F/-67 +302°F       | 2 | 4 |                        |      |      |      |      |   |   |
| PT 1000             | -328 +1562°F/-58 +230°F       | 2 | 5 | 1                      |      |      |      |      |   |   |

\*Note: Entrée PTC/NTC, seulement disponible sur le modèle QB 32-0

Note de Mode de Contrôl: Colonne OUT3 solo active en version 3 niveaux d'accès aux paramètres: PLUS (4 Sorties).

A continuation, L'affichage supérieur indique "cod2" tandis que l'affichage inférieur indique "0000" ou la valeur "cod2" stockée dans la mémoire

| 3- En utilisant les touches 🖾 et 🖤    | La valeur de code2 est |
|---------------------------------------|------------------------|
| établie selon les tableaux suivants : |                        |

|                   |      | F |   | PQ |                                                 |   |
|-------------------|------|---|---|----|-------------------------------------------------|---|
| Alarma 3          |      |   |   | R  | Activación Funciones Auxiliares                 | s |
| Alarma 2          |      |   | Q | 1  | Ninguna                                         | 0 |
| Alarma 1          |      | Р | 1 |    | Wattmetro (potencia instantánea expresada en W) | 1 |
| No se utiliza     |      | 0 | 0 | 0  | Wattmetro (energía expresada en Wh)             | 2 |
| Sonda Rota        |      | 1 | 1 | 1  | Tiempo de trabajo absoluto (espresada en días)  | 3 |
| Alexand About the | Alta | 2 | 2 | 2  | Tiempo de trabajo absoluto (expresada en horas) | 4 |
| Alarma Absoluta   | Baja | 3 | 3 | 3  |                                                 |   |
| Alasana Deletina  | Alta | 6 | 6 | 6  |                                                 |   |
| Aldrina Kelativa  | Baja | 7 | 7 | 7  |                                                 |   |

#### 4- Appuyez sur la touche

Si les codes configurés sont corrects, l'écran supérieur affiche "codE" et l'écran inférieur "Good".

5- Appuyez de nouveau sur 🛃 . Une fois pressé, l'équipement sera réinitialisé et configurera les paramètres tels qu'ils ont été établis dans le CODE EXPRESS.

#### Note:

Après avoir utilisé la méthode "Code EXPRESS", il sera toujours possible de modifier les paramètres en utilisant la méthode de configuration normale. Si la valeur d'un paramètre parmi ceux inclus dans les codes de configuration (cod1 - cod2) est modifiée, l'équipement va acquérir le changement tandis que les autres paramètres resteront exactement les mêmes.

Si nous entrons un des paramètres de CODE EXPRESS par la procédure normale et que nous le modifions, Code EXPRESS recompose COD1 - COD2 = oFF. II ne montrera sa valeur que s'il est programmé par CODE EXPRESS.

Dans le cas où vous voulez programmer l'équipement d'une manière normale ou si vous voulez changer un paramètre qui n'inclut pas le code Express, la procédure normale est expliquée cidessous:

Les paramètres de configuration sont dans différents "FOLDERS". Chaque dossier définit tous les paramètres liés à une fonction spécifique (par exemple: contrôle, alarmes, sorties, etc.).

1. Appuyez sur 🔛 pendant plus de 5 seconds. L'affichage supérieur indique "PASS" tandis que l'affichage inférieur indique "0".

2. En utilisant les touches ( v définir le mot de passe programmé: Mot de passe par défaut 20 (Niveau opérateur) ou Mot de passe 30 (Niveau programmeur: tous les paramètres).

3. Appuyez sur la touche

Si le mot de passe est correct, l'écran affichera le nom du premier

DOSSIER des paramètres précédé du symbole:

En d'autres termes, l'écran supérieur affichera : (DOSSIER des paramètres d'entrée).

#### PROMOTION DES PARAMÈTRES

Une partie importante de la ligne QB est que dans tous les modèles, elle permet de déplacer les paramètres selon les 3 niveaux de programmation dont elle dispose. De cette façon, vous pouvez avoir une équipe simple pour l'utilisateur final, facile à programmer et éviter les abus des clients lors de la manipulation 10. Lorsque vous devez quitter la procédure de promotion, appuyez des paramètres.

Cette procédure s'appelle Promotion des paramètres.

Comme nous l'avons expliqué un peu plus haut, l'équipe dispose de

El primer nivel es el nivel de USUARIO.

Es aquel nivel donde se pueden acceder a los parámetros de forma rápida sin necesidad de entrar ningún tipo de código de acceso.

Le premier niveau est le niveau USER.

C'est à ce niveau que les paramètres peuvent être consultés rapidement sans avoir besoin d'entrer un type de code d'accès.

Le troisième niveau est le niveau programmeur.

Ce niveau est accessible par mot de passe 30 (quand il vient de l'usine) et nous permet d'accéder à tous les paramètres de l'équipement.

Comme expliqué un peu plus haut, l'équipe permet à travers n'importe quel niveau de déplacer n'importe quel paramètre à notre goût.

Voici comment le faire:

#### Il y a 2 façons de promouvoir les paramètres de l'équipe:

1-Par software OSAKA SET UP + KEY USB (Recommandé)

2- Par procédure manuelle à partir du même équipement

Si vous souhaitez programmer par la procédure manuelle, procédez comme suit:

1. Appuyez sur 🔛 pendant plus de 3 secondes.

2. L'afficheur supérieur montrá "PASS" alors que l'afficheur inférieur montra "0".

3. Appuyez sur les touches  $\bigcirc \nabla$ , et entrez le password -81.

Appuyez sur la touche

El equipo mostrará el nombre de la primera carpeta de configuración de parámetros InP

5. Appuyez sur 🖾 sélecctionnez le dossier de paramètre que vous désirez promotionner.

6. Par la touche 🛃 sélecctionnez le paramètre.

7. L'écran supérieur affichera le nom du paramètre tandis que l'écran inférieur affichera votre niveau de programmation actuel. Le niveau de promotion est défini par une lettre suivie d'un nombre:

c: La lettre montre que le paramètre ne sera accessible qu'à partir du niveau PROGRAMMER. Dans ce cas, le nombre est forcé à zéro.

A: La lettre montre que le paramètre est au niveau OPERATEUR.

Exemple: Si vous voulez voir le premier paramètre Sens et le deuxième paramètre Dp. Il doit être programmé:

Sens= A1 Dp = A2

o: la lettre montre que le paramètre est au niveau USER. Le numéro affiché est la position dans laquelle vous voulez que le paramètre soit affiché.

8. Par les touches 🛆 o 🖤 vous pouvez choisir la posición désirée.

#### Note:

Si une valeur autre que 0 est définie, la lettre «c» passera automatiquement à A et le paramètre deviendra automatiquement le niveau d'accès limité.

9. Pour amener un paramètre au niveau USER, appuvez sur le

bouton 🖾 et, Maintenir la pression, appuyez sur le bouton 🕰. La lettre changera de "A" à "ou" en changeant automatiquement le niveau.

sur la touche 🖾 et maintenez la pression pendant plus de 10 secondes. L'appareil affichera "l'affichage standard".

#### 2.4 – TYPES DE RÉGULATION

L'équipement dispose de 3 types de fonctionnement: régulation automatique (rEG), veille (Stand-by) et régulation manuelle (OPLO).

L'équipement peut changer d'un état de fonctionnement à un autre de différentes manières:

- Du paramètre Oper dans le dossier Pan.

-De la touche "PISANI" programmée au par. "USrb" ("USrb" = OPLO; "USrb" = St.by) vous pouvez passer du niveau "rEG" au niveau programmé dans le paramètre et vice versa.

- A partir de l'entrée numérique programmée au par. "DiF" peut être commuté du mode "rEG" au "mode Stby".

- En usine, l'appareil est activé en mode "rEG".

Si l'un des trois niveaux est programmé, au début de l'équipement, il commencera avec le dernier mode programmé avant de l'éteindre.

**RÉGULATION AUTOMATIQUE (rEG)** – Le mode de régulation automatique est le mode de fonctionnement normal.

Pendant la régulation automatique, la puissance de régulation peut être affichée dans les chiffres inférieurs de l'affichage en appuyant

sur la touche "

Les valeurs de puissance visualisables varient de H100 (100% de puissance en sortie de chaleur) à C100 (100% de puissance en sortie froide).

**REGULATION DISABLED (Stand-by)** - Ce mode désactive le contrôle automatique et désactivation des sorties de contrôle.

Dans ce mode, l'appareil fonctionne comme un indicateur.

Lorsque l'équipement est en mode Stand-by, l'écran supérieur affiche la valeur mesurée, tandis que l'écran inférieur affiche alternativement le Set Point et le message "St.bY"

**RÉGULATION MANUEL (OPLO)** - Cette option permet de programmer manuellement le pourcentage de puissance donné à la sortie du régulateur en désactivant la régulation automatique.

Lorsque l'équipement est activé en régulation manuelle, le pourcentage de puissance active est affiché dans les chiffres inférieurs de l'affichage.

L'affichage inférieur affichera alternativement la puissance de sortie [précédée de H (par action de chaleur) ou C (par action de froid)] et le message OPLO, qui peut également être modifié avec les touches " avec les " avec les touches " avec les touches avec les touches " avec les touches " avec les touches " avec les touches avec les touches avec les touc

#### 2.5 – SELECCIÓN DEL SET POINT ACTIVO.

L'équipement vous permet de configurer jusqu'à 4 points de consigne de régulation ("SP1", "SP2", "SP3", "SP4") et de sélectionner lequel d'entre eux sera actif.

Le nombre maximum de points de consigne est déterminé par le paramètre "nSP" dans le dossier de paramètres "] SP".

Le point de consigne actif peut être sélectionné:

- Pour le paramètre "A.SP" dans le groupe de paramètres "] SP".

- Utiliser la touche "PISANI" si le paramètre "USrb" = CHSP.

- Grâce à l'entrée numérique commodément programmée à travers la paire. "**DiF**" ("**diF**" = 18, 19, 20)

Le point de consigne "SP1", "SP2", "SP3", "SP4" sera visible en fonction du nombre maximum de points de consigne sélectionnés dans le paramètre "nSP" et sera configuré avec une valeur comprise entre la valeur programmée dans la paire . "SPLL" et la valeur programmée au par. "SPHL".

#### **3 – AVERTISSEMENT DE L'INSTALLATION ET USAGE**

#### 3.1 - USAGE

L'instrument est fabriqué en tant que dispositif de mesure et de contrôle selon EN60730-1 pour une utilisation jusqu'à une altitude de 2000 m.

L'utilisation de l'instrument dans des applications non expressément prévues par la norme mentionnée doit prévoir tous les ajustements de mesure et de protection nécessaires.

L'équipement doit être adéquatement protégé et hors de portée des liquides, de la poussière, de la graisse et de la saleté. Il doit être accessible uniquement à l'aide d'un outil correct ou d'un système sécurisé (sauf face avant)

L'instrument ne peut pas être utilisé dans des environnements présentant une atmosphère dangereuse (inflammable ou explosive) sans protection adéquate.

Nous vous rappelons que l'installateur doit s'assurer que la norme de compatibilité électromagnétique est respectée après l'installation dans l'installation de l'équipement, éventuellement en utilisant des filtres appropriés.

En cas de panne ou de dysfonctionnement de l'équipement pouvant créer des situations dangereuses ou des dommages aux personnes, choses, animaux ou produits (dégivrage des aliments ou changements de leur état idéal), l'installation doit être prédisposée par des thermostats électroniques ou électromécaniques. Sécurité et avertissement.

Tous les thermostats de protection doivent être placés à l'extérieur de l'équipement, conformément aux exigences de sécurité spécifiques prévues dans les réglementations du produit ou qui découlent du bon sens.

Pour votre sécurité, il est fortement recommandé de respecter les avertissements mentionnés.

#### 3.2 – MONTAGE MÉCANIQUE Exigences

Cet équipement est conçu pour une installation permanente, uniquement pour une utilisation en intérieur, dans un panneau électrique qui couvre le

couverture arrière. Les bornes sont exposées et le câblage à l'arrière.

Sélectionnez un emplacement de montage ayant les caractéristiques suivantes:

- 1. Il doit être facilement accessible.
- 2. Vibrations minimales et aucun impact;
- 3. Pas de gaz corrosifs;
- 4. Sans eau ou autres fluides (c.-à-d. Condensation);

5. La température ambiante est en accord avec la température de fonctionnement (0 ... 50  $^{\circ}$  C);

6. L'humidité relative est conforme aux spécifications de l'équipement (20 ... 85%);

L'équipement peut être monté sur le panneau, avec un maximum épaisseur de 15mm.

Lorsque la protection maximale vers l'avant (IP65) est souhaitée, le joint optionnel doit être installé.

#### **3.3 – CONNEXION ELECTRIQUES**

Effectuez les connexions en connectant un seul conducteur par borne et en suivant le schéma indiqué, en vérifiant que la tension d'alimentation est adéquate pour l'équipement et que la charge des actionneurs attachés à l'équipement n'est pas supérieure au courant autorisé.

L'équipement est préparé pour être connecté de manière permanente à l'intérieur d'un panneau, il n'est pas équipé d'un interrupteur ou de dispositifs de protection internes en raison d'une surtension. Il est recommandé d'installer un bipolaire de type interrupteur / sectionneur, en tant que dispositif de déconnexion, qui interrompt l'alimentation électrique de l'équipement.

Cet interrupteur doit être placé le plus près possible de l'équipement et dans un endroit facilement accessible par l'utilisateur.

Il est également recommandé de protéger adéquatement tous les circuits connectés à l'équipement par des dispositifs (par exemple des fusibles) appropriés au courant effectif.

Utiliser des câbles avec une tension d'isolation adéquate, les conditions de température et d'environnement, et entraînent les câbles de capteurs d'entrée sont maintenus à l'écart des câbles électriques et autres câbles d'alimentation pour empêcher l'induction de l'interférence électromagnétique.

Si certains câbles utilisés pour le câblage sont protégés, il est recommandé de les connecter à la terre d'un seul côté.

Enfin vérifier que les paramètres sont ceux désirés et que l'application fonctionne correctement avant de connecter les sorties aux actionneurs pour éviter des anomalies installation qui peuvent causer des dommages aux personnes, des choses ou des animaux.

OSAKA et ses représentants légaux ne sont en aucun cas responsables de tout dommage causé à des personnes, des choses ou des animaux suite à une manipulation, une utilisation inappropriée, erronée ou dans tous les cas sans se conformer aux caractéristiques de l'équipement.

#### 3.4 - SCHÉMA CONNEXION ÉLECTRIQUE

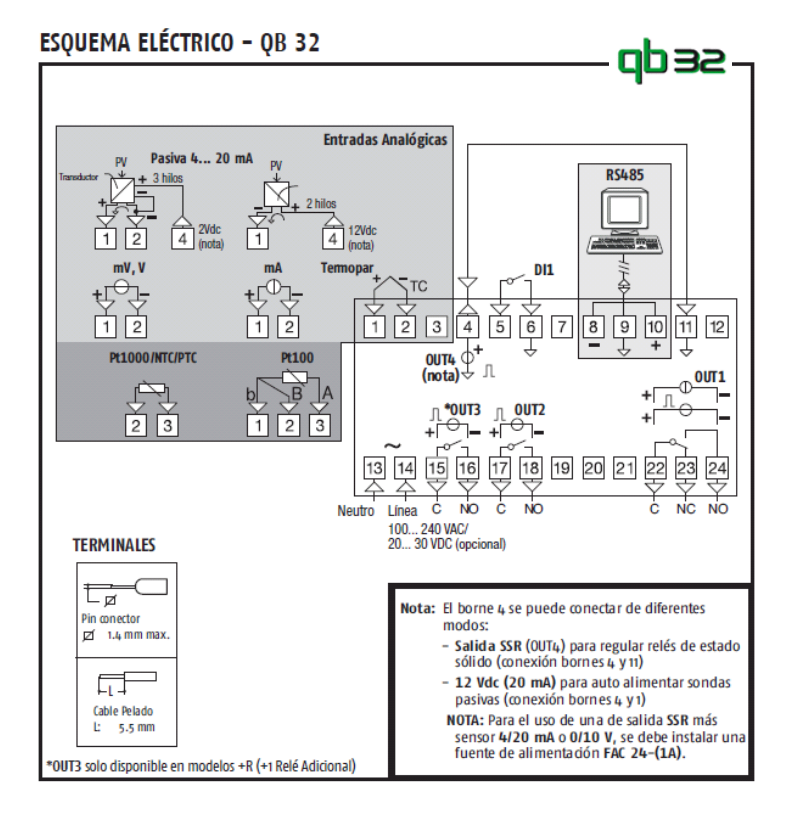

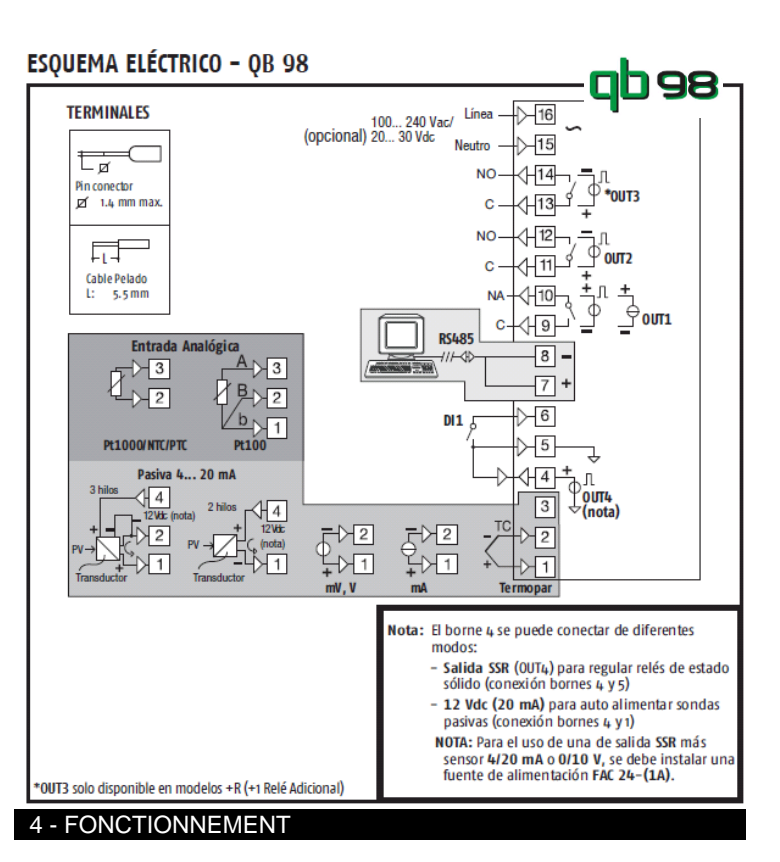

#### 4.1 - MESURE DE VISUALIZATION

Tous les paramètres relatifs à la mesure sont contenus dans le dossier "] InP".

En utilisant le paramètre "SEnS", vous pouvez sélectionner le type de sonde d'entrée nécessaire:

- pour les thermocouples J (J), K (CrAL), S (S), B (b), C (C), E (E), N (n), R (r), T (t), ou Capteurs infrarouges Série OSAKA Série IRS avec linéarisation IRS J (Ir.J) ou IRS K (Ir.cA)

- Pour la thermorégulation Pt100 IEC (rtd) ou la thermistance PT1000 [Rtd, Ptc ou Ntc] selon la norme EN 60751 / A2

- pour le signal de courant normalisé 0 ... 20mA (0,20) ou 4 ... 20 mA (4.20)

- pour les signaux de tension standard 0 ... 60mV (0,60), 12 ... 60mV (12,60), 0 ... 1V (0,1), 0 ... 5V (0,5), 1 ... 5V (1,5), 0 ... 10V (0,10) ou 2 ... 10 V (2,10).

Lorsque vous modifiez ces paramètres, il est conseillé d'éteindre et d'allumer l'appareil pour obtenir une mesure correcte.

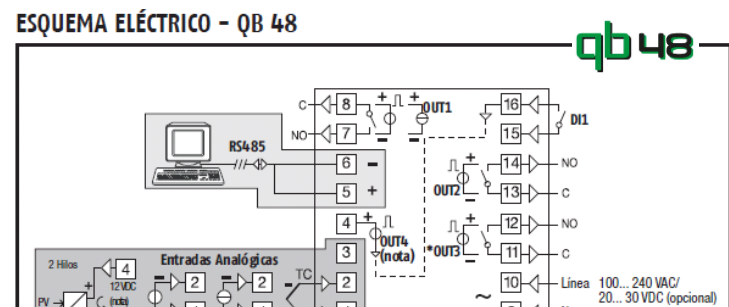

LINEA QB - V.1 - PAG. 6

Pour les unités avec entrée de sonde de température (tc, rtd), l'unité de mesure de température (° C, ° F) peut être sélectionnée Les possibilités de la paire. "InE" sont: en utilisant le paramètre "Unité" et la résolution souhaitée de la = Ou: la condition est déterminée par le dépassement. mesure peut être sélectionnée en utilisant le paramètre "dP" (0 = 1 °, 1 = 0,1 °).

En ce qui concerne les appareils programmés avec une entrée de dessus de la range bajo. signal analogique standardisée, il faut d'abord programmer la résolution désirée dans le paramètre "dP" (0 = 1; 1 = 0,1; 2 = 0,01; 3 = 0,001) et dans le paramètre "SSC / FSC" la valeur que l'appareil doit afficher correspondant à la limite inférieure / supérieure du signal d'entrée (-1999 ÷ 9999).

NOTE IMPORTANT: Entrée NTC/PTC seulement disponible sur le modèlle QB 32-0.

Le modèlle QB 32-0 n'admite pas des sondes PT 100.

mesure en 2 points du processus, ce qui rend l'ensemble entre parámetros "Out", donde se encuentran, en función del tipo de capteur + équipement plus précis et affine le processus avec le salida presente (digital o analógica) diversos parámetros. minimum d'erreur possible.

Ces paramètres peuvent être trouvés dans le dossier "] CAL." Les paramètres impliqués sont:

AL.P – Limite inférieur processus AL.o – Réglage d'Offset inférieur AH.P – Limite supérieur processus AH.o – Réglage d'Offset supérieur

Voici un exemple pratique possible d'étalonnage:

Exemple: Chambre climatique avec une plage de travail de: 10 à **P.End**= indicateur fin de programme 100 ° C

1. Réglez dans le paramètre AL.P = 10 et le paramètre AH.P = 100. Ce sont les plages de fonctionnement de la prétendue chambre P.Et 1/2 = Evenement de programme 1/2 climatique.

ajustons à la valeur qui a été établie dans le paramètre AL.P et la différence est la valeur qui doit être établie dans le paramètre AL.o (dans ce cas -1).

3. Nous ajustons à la valeur établie dans le paramètre AH.P et la différence est la valeur qui doit être établie dans le paramètre AH.o (dans ce cas 2).

De cette façon, le processus sera corrigé tout au long de sa courbe, sur toute la plage.

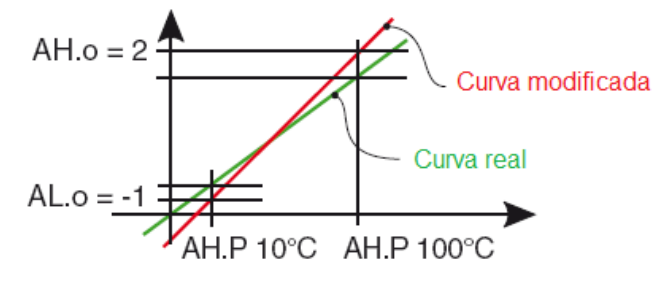

Par le par. "FiL" vous pouvez programmer la constante de temps du -"filtre logiciel d'entrée" ou "filtre d'entrée numérique", de sorte que vous pouvez réduire la sensibilité à la gêne de mesure.

En cas d'erreur de mesure, l'équipement fournit la sortie, la Par. "o1F": puissance programmée dans la paire. "OPE"

Cette puissance sera calculée en fonction du temps de cycle programmé par le contrôleur PID, tandis que pour les contrôleurs ON / OFF, une durée de cycle de 20 seg. (Par exemple, en cas d'erreur de sonde avec ON / OFF et "OPE" = 50, la sortie de régulation sera activée pendant 10 secondes, puis elle sera c.rEG= Salida de froid désactivée pendant 10 secondes jusqu'à ce que l'erreur de mesure r.inP= Entrée de retransmission persiste).

Par le par. "InE" peut être établi, qui sont les conditions d'erreur à r.SP= Retransmisión del Set Point l'entrée qui conduisent l'équipement à produire l'énergie r.SEr= Valeur de la RS 485 programmée dans la paire. "OPE"

= Ur: la condition est déterminée par le bajorango.

= + Notre: la condition est déterminée par le dépassement ou

A través del par. "diSP" presente en el grupo "PAn" se establece la visualización normal en los dígitos inferiores del display que puede ser el Set Point activo (SPF), la potencia de regulación de salida (Pou), el Set Point operativo cuando hay tramos activos (Spo), la consigna de alarma AL1, 2 o 3 (AL1, AL2 o AL3).

#### 4.2 – CONFIGURACIÓN DE LAS SALIDAS

La nouvelle gamme QB permet un étalonnage des erreurs de Las salidas del equipo se pueden configurar en la carpeta de

#### - SALIDA DIGITAL con relé o con SSR:

Par. "o1F, o2F, o3F, o4F": Dichos parámetros pueden ser programados para los siguientes funcionamientos:

NonE= Sortie non utilisée H.rEG= Sortie de chaleur **c.rEG**= Sortie de froid **AL**= Sortie d'alarme t.out= Sortie minutrie t.HoF= Sortie minutrie en attente-OFF P.HLd= indicateur programme en pause P.uit= indicateur programme en phase de maintenance **P.run**= Indicateur programme en marche Or.bo= Hors plage ou indicateur P.FAL= Indicateur d'erreur d'alimentation 2. Nous connectons un calibrateur à l'entrée de la sonde, nous bo.PF= Hors plage, indicateur de panne de courant et panne de courant St.bY= indicateur de Stand-by dif. 1/2 = la sortie répète l'état de l'entrée numérique 1/2

On= sortie 1 toujours allumée

Note: Les fonctions ou le programme de la minuterie et de la rampe ne sont disponibles que dans le modèle RAMP.

Dans le paramètre io4.F, la fonction requise pour la sortie ou l'entrée 4. Cette sortie fonctionne avec l'entrée numérique 2. Par conséquent, s'il n'est pas souhaitable d'utiliser la sortie 4 comme entrée numérique supplémentaire ou sonde d'alimentation, cette sortie sera perdu Voyons comment nous pouvons le configurer.

on = La sortie 4 sera toujours dans ON (II est utilisé comme alimentation pour un capteur);

out4 = sortie SSR

dG2.c = Entrée numérique 2 pour fermeture de contact;

dG2.U = Entrée numérique 2 entraîné pour 12...24 VDC .

#### SORTIE ANALOGIQUE 0/4...20 mA o 0/2...10 V (o1t) (seulement modèles RMA, LA SORTIE ANALOGIQUE C'EST LE OUT 1):

Ce paramètre peut être programmé pour les opérations suivantes::

**NonE**= Sortie non utilisé H.rEG= Sortie de chaleur

- r.Err= Différence (sp PV) retransmission

Grâce au paramètre o1t, il est possible de choisir le type de sortie analogique que vous souhaitez choisir entre:

**0-20** = 0...20 mA **4-20** = 4...20 mA **0-10** = 0...10 V **2-10** = 2...10 V

Dans les paramètres Ao1L et Ao1H, les limites inférieures et supérieure de la sortie analogique sont programmées si nécessaire. Il n'apparaîtra que si la sortie est définie sur r.IMP, r.Err, r.SP ou r.SEr.

#### 4.3 - RÉGULADOR ON/OFF (C.rEG)

Tous les paramètres liés à la régulation "ON / OFF" sont contenus dans le dossier "] rEG".

Ce mode de régulation est réalisable en programmant le paramètre "Cont" = On.FS ou = On.FA et en agissant sur la sortie configurée comme **H.rEG** ou **C.rEG** en fonction de la mesure, le point de consigne "**SP**" actif et l'hystérésis "**HSEt**" programmée

L'appareil utilise une commande "ON / OFF" avec hystérésis symétrique si "Cont" = On.FS ou avec une hystérésis asymétrique si "Cont" = On.Fa.

Le régulateur se comporte de la manière suivante: en cas d'action inverse, ou de chauffage ("FunC" = HEAt), il désactive la sortie lorsque la valeur du process atteint la valeur [SP + HSEt] dans le cas d'une hystérésis symétrique ou [SP] dans le cas d'une hystérésis asymétrique se réactiver lorsque la valeur est inférieure à [SP - HSEt].

Vice versa, en cas d'action directe ou froide ("OxF" = C.Reg), il désactive la sortie lorsque la valeur du processus atteint la valeur [SP - HSEt] dans le cas d'une hystérésis symétrique ou [SP] dans le cas l'hystérésis asymétrique réactive lorsqu'elle est supérieure à la valeur [SP + HSEt].

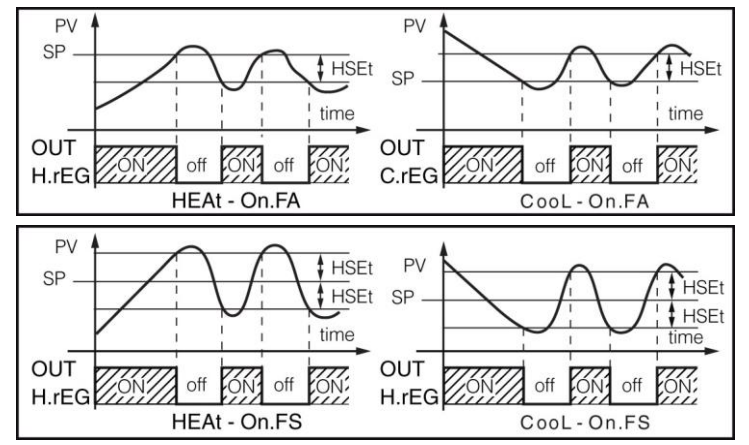

#### 4.4 - RÉGULATION ON/OFF CON ZONA MUERTA (C.rEG/H.rEG)

Todos los parámetros relacionados a la regulación "ON/OFF" con Zona Muerta están en la carpeta "**1rEG**".

El funcionamiento es factible cuando están configuradas 2 salidas respectivamente como H.rEG y C.rEG.

El funcionamiento con Zona Muerta se utiliza para el control de las instalaciones que poseen un elemento que causa un incremento positivo (por ej. calefactor, Humidificador, etc.) y un elemento que causa un incremento Negativo (ad ej. Refrigerante, Deshumidificante, etc.).

L'opération de régulation agit sur les sorties configurées en fonction de la mesure, du point de consigne "**SP**" actif et de l'hystérésis "**HSEt**" programmé.

Le régulateur se comporte comme suit: il désactive les sorties lorsque la valeur du process atteint le Set et active la sortie H.rEG lorsque la valeur du process est inférieure à [SP-HSEt], ou active la sortie C.rEG lorsque le La valeur du processus est supérieure à [SP + HSEt].

Par conséquent, l'élément qui provoque une augmentation positive sera lié à la sortie configurée comme H.rEG, tandis que l'élément d'incrément négatif sera lié à la sortie configurée comme C.rEG.

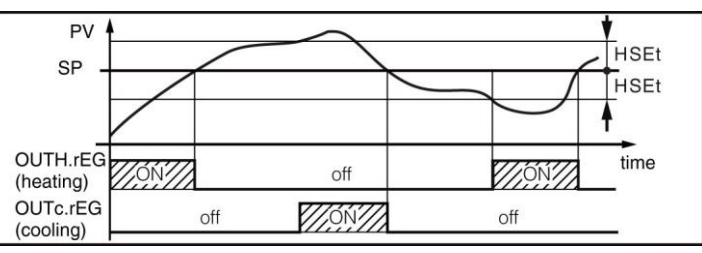

#### 4.5 – REGULADOR PID ACCIÓN SENCILLA

Tous les paramètres liés au contrôle PID sont contenus dans le dossier "] rEG".

Le mode de régulation de type PID à simple action est réalisable en programmant le paramètre "Cont" (contenu dans le dossier "rEG") = Pid et agit sur la sortie de régulation en fonction du point de consigne "SP" actif, dans le mode Opération H.rEG ou C.rEG, et le résultat de l'algorithme de contrôle PID avec deux degrés de liberté de l'équipement.

Pour obtenir une bonne stabilité de la variable en cas de processus rapides et de contrôle de l'actionneur avec sortie numérique, les temps de cycle "tcc et tcH" doivent avoir une valeur faible avec une intervention très fréquente de la sortie de régulation.

Dans ce cas, l'utilisation d'un relais statique (SSR) est recommandée pour le contrôle de l'actionneur. (Utilisez la sortie 4 programmée comme SSR).

L'algorithme de régulation PID de l'action simple de l'équipement facilite la programmation des paramètres suivants:

"Pb" - Bande Proporcionnel

"ti" - Temps intégral

"td" - Temps dérivé

"tcH" – Temps de cycle sortie Chaleur

"tcc" - Temps de cycle sortie Froid

"rS" - Reset manuel (si "ti=0)

"FuOC" - Fuzzy Overshoot Control

Ce dernier paramètre élimine les perturbations dans la charge (dépassement) du début du processus ou le changement de Set Point.

Gardez à l'esprit qu'une valeur faible du paramètre réduit le "dépassement" alors qu'une valeur élevée l'augmente.

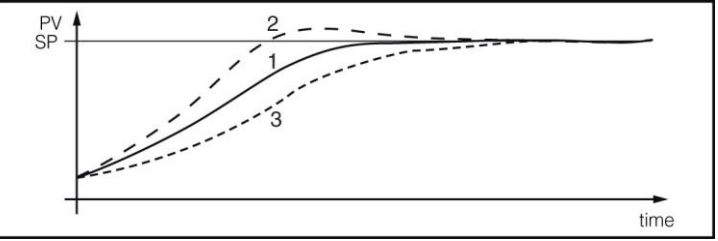

1: Valeurr "FuOC" OK

2: Valeur "FuOC" trop haute

3: Valeur "FuOC" trop bas

#### 4.6 - RÉGULATEUR PID À DOUBLE ACTION (H.rEG + C.rEG)

Tous les paramètres liés au contrôle PID sont contenus dans le dossier "] rEG".

Le règlement PID à double action est utilisé pour le contrôle des installations qui ont un élément qui provoque une augmentation positive (par exemple, la chaleur) et un élément qui provoque une augmentation négative (par exemple, froid) et agit lorsque 2 sorties sont configurées comme H. rEG et C.rEG et la programmation de la paire. "Cont" = Pid.

L'élément qui provoque une augmentation positive sera lié à la sortie configurée comme H.rEG, tandis que l'élément d'augmentation négative sera lié à la sortie configurée comme C.rEG.

Le mode de régulation de type PID à double action agit donc sur les sorties H.rEG et C.rEG en fonction du point de consigne actif "SP" et du résultat de l'algorithme de régulation PID avec deux degrés de liberté de dispositif.

Afin d'obtenir une bonne stabilité de la variable en cas de processus rapides et de contrôle des actionneurs avec des sorties numériques, les temps de cycle "tcc" et "tcH" doivent avoir une

régulation.

recommandée pour le contrôle des actionneurs.

la programmation des paramètres suivants:

"Pb" - Bande Proportionnelle

"ti" - Temps intégral

"td" - Temps dérivatif

"tcH" - Temps de cycle sortie Chaleur

"tcc" - Temps de cycle de la sortie Froid

"rS" - Reset manuel (si "ti=0)

"FuOC" - Fuzzy Overshoot Control

"rcG" - Power Ratio o relation entre puissance de l'instrument donné en la sortie C.rEG et puissance de l'instrument controler pour la sortie H.rEG

#### 4.7 – RÉGULATEUR PID POUR MOTEURS MOTORISÉS AVEC POSITIONNEMENT TEMPORAIRE (H.rEG + C.rEG) (Seulement la version PLUS disponible (3PT))

Tous les paramètres liés au contrôle PID pour les entraînements motorisés sont contenus dans le dossier "] rEG".

Ce type de régulation est utilisé pour contrôler les installations équipées d'un entraînement motorisé avec des commandes d'ouverture et de fermeture de type numérique qui agissent lorsque 2 sorties sont configurées, respectivement, comme H.rEG et C.Reg, en programmant le couple. "Cont" = 3 Pt.

Le contrôle d'ouverture du variateur sera fourni avec la sortie configurée comme H.rEG tandis que le contrôle de fermeture sera fourni avec la sortie configurée comme C.rEG.

Le mode de régulation de type PID pour entraînement motorisé agit sur les sorties H.rEG (chaleur ou process direct) et C.rEG (froid ou inverse) en fonction du point de consigne "SP" actif et du résultat de l'algorithme de régulation PID avec deux degrés de liberté d'équipe. Le système de contrôle utilisé ne fournit pas de retour pour établir la position actuelle du variateur.

Dans le cas où l'actionneur n'est pas équipé de contacts de sécurité qui interrompent le fonctionnement du variateur, il est nécessaire de prévoir l'installation avec ces contacts (SQo, SQc) comme indiqué sur la figure

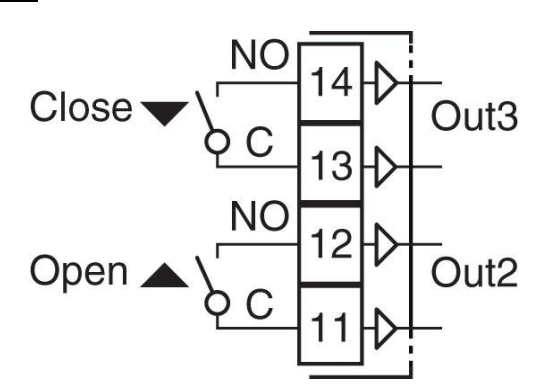

L'algorithme de régulation PID pour les entraînements motorisés à positionnement temporaire facilite la programmation des paramètres suivants:

"Pb" - Bande Proportionnelle

"It" - Temps intégral

"rS" - Reset manuel (si "Int =0)

"td" - Temps dérivé

"FuOC" - Fuzzy Overshoot Control

"Str.t": Conduire le temps de course.

C'est le temps, exprimé en secondes, que le variateur doit passer à la position "normalement ouvert" à "normalement fermé".

"db.S": Valor mínimo de regulación.

Es el primer valor que tiene que haber alcanzado la regulación (en %) que tenga efecto sobre la salida. Il sert à empêcher le contrôle d'intervenir fréquemment.

#### 4.8 – FONCTIONS DE AUTOTUNING ET SELFTUNING

valeur faible avec une intervention très fréquente des sorties de Tous les paramètres liés à la fonction AUTOTUNING et SELFTUNING sont contenus dans le dossier "] rEG".

Dans ce cas, l'utilisation d'un relais statique (SSR) est La fonction AUTOTUNING et la fonction SELTUNING permettent un réglage automatique du régulateur PID.

L'algorithme de régulation PID à double action du dispositif facilite La fonction AUTOTUNING calcule les paramètres PID à travers un cycle de réglage du type SMART, dont les paramètres sont mémorisés et maintenus constants pendant la régulation (en cas d'erreur ERAT pour calculer le pid oscillatoire ou rapide, programmer l'autoréglage avec une valeur auto = négatif, [exemple, -1, -2, -3, -4])

> La fonction de SELFTUNING (règle basée sur "TUNE-IN") surveille la régulation et le calcul continu des paramètres pendant la régulation.

> Les deux fonctions calculent automatiquement les fonctions suivantes:

"Pb" - Bande Proportionelle

"tcc" - Temps de cycle de la sortie Froid

"tcH" - Temps de cycle sortie Chaleur

"It" - Temps intégral

"td" - Tiempo derivativo

"FuOC" - Fuzzy Overshoot Control

y para la regulación PID de doble acción también:

"rcG" - Relación P C.rEG/ P H.rEG

Pour activer la fonction AUTOTUNING, procédez comme suit:

1) Programmer et activer le set point désiré.

2) Programmer le paramètre "Cont" = Pid ou = 3 Pt, si l'appareil commande un entraînement motorisé avec positionnement temporaire.

3) Si le contrôle est simple, programmer le paramètre "Func" en fonction du processus à contrôler par la sortie.

4) Configurez 2 sorties comme H.rEG et C.rEG comme si l'équipement contrôle une installation à double action ou un entraînement motorisé avec positionnement temporaire.

5) Programmer le paramètre "Auto" comme:

Selección de autotunina:

- -4 = Autotuning oscillant avec redémarrage automatique lors de l'alimentation et après modification du Set Point
- -3 = Autotuning oscillant avec démarrage manuel

-2 = Autotuning oscillatoire avec démarrage automatique dans le premier flux

-1 = autotuning oscillant avec démarrage automatique dans chaque alimentation

0 = Non utilisé

1 = Autotuning FAST avec redémarrage automatique dans chaque alimentation

2 = Autotuning FAST avec démarrage automatique au premier démarrage

3 = Autotuning FAST avec démarrage manuel

4 = Autotuning FAST avec redémarrage automatique à chaque avance et chaque changement de Set Point

5 = SMART TUNING avec redémarrage automatique dans chaque alimentation

6 = SMART TUNING avec démarrage automatique dans le premier flux

7 = SMART TUNING avec démarrage manuel

8 = SMART TUNING avec redémarrage automatique dans le flux et à chaque changement de Set Point

REMARQUE: L'autoréglage du type FAST est particulièrement rapide et ne montre aucun effet, car il calcule les paramètres du contrôleur pendant la phase d'atteinte du point de consigne.

Pour l'exécution correcte de l'autoréglage de type FAST, il est nécessaire qu'au début du cycle il y ait une certaine différence par rapport à la variable de processus et au point de consigne. Pour cette raison, l'équipe ne commence l'autoréglage que lorsque:

- L'autotining rapide ne démarre pas lorsque le point de consigne est proche de la lecture initiale.

- Lorsque la variable mesurée varie en mode irrégulier pendant le cycle d'accord (pour la raison du processus, la variable monte ou descend).

Dans ce cas, nous recommandons l'utilisation de l'autoréglage du type oscillant, qui agit dans certains cycles de régulation ON-OFF consigne et qui passe à la commande PID avec le paramètre process est supérieure au Set point), exprimée en unité / minute. calculé à partir de l'autoréglage.

6) Sortie de la programmation des paramètres.

7) Connectez l'équipement au système à contrôler.

8) Activer l'autoréglage en allumant et en éteignant l'appareil si 4.10 "Auto" = 4,5,1,2 ou 2 ou en sélectionnant l'option "tunE".

À ce stade, la fonction d'autoréglage est activée et est signalée par le voyant TUNE clignotant.

Le régulateur agit lorsque les opérations de l'équipement sont terminées et les paramètres de la régulation PID sont les paramètres idéaux.

Si les conditions des valeurs de process pour l'auto-réglage ne sont pas vérifiées, l'affichage indiquera "ErAt". Cela indiquera que l'équipement ne peut pas continuer les opérations et que l'équipement sera mis en mode de régulation normal et les paramètres précédemment imposés.

Pour effacer l'erreur "ErAt" suffit en appuyant sur la touche Entrée.

En cas d'erreur de sonde, l'équipement interrompt le cycle de - "Sst" - Temps de démarrage progressif (exprimé en hh.mm) fonctionnement.

La valeur calculée de l'autoréglage sera mémorisée automatiquement dans l'équipement à la fin de l'exécution correcte du cycle d'autoréglage dans les paramètres liés à la régulation PID. Remarque: L'équipement est réglé en usine pour effectuer l'autoréglage sur toutes les versions de l'équipement ("Auto" = 7).

Pour activer la fonction SELFTUNING, procédez comme suit:

1) Définissez et activez le point de consigne souhaité.

2) Programmer le paramètre "Cont" = Pid ou = 3Pt, si l'appareil commande un entraînement motorisé avec positionnement temporaire.

du processus à contrôler par la sortie.

4) configurer 2 sorties comme H.rEG et C.rEG si l'équipement contrôle une installation à double action ou un entraînement motorisé avec positionnement temporaire.

5) Programmer le paramètre "SELF" = oui

6) Quitter la programmation des paramètres.

7) Connectez l'équipement à l'installation contrôlée.

8) Activer le selftuning en sélectionnant l'option "tunE" dans le menu principal (ou en appuyant sur la touche "PISANI" programmée de manière pratique).

Lorsque la fonction Selftuning est active, la LED TUNE s'allume en permanence et tous les paramètres de contrôle PID ("Pb", "ti", "td", etc.) ne sont plus affichés.

Pour interrompre le cycle d'Autotuning ou désactiver le Selftunting, sélectionnez dans le menu "SELF" l'un des états de régulation: "rEG", "OPLO" ou "OFF".

Si l'appareil s'éteint pendant l'autoréglage ou si la fonction Selftuning est activée, les fonctions seront intégrées au démarrage.

#### CONTRÔLÉE ET INTERRUPTEUR AUTOMATIQUE ENTRE DEUX POINTS DE CONSIGNE (RAMPE DE SORTIE, RAMPE PENDANTE ET TEMPS DE MAINTENANCE).

Tous les paramètres liés au fonctionnement des rampes sont Pour ce faire, il est nécessaire de configurer dans le dossier de contenus dans le dossier "] rEG".

Il est possible d'atteindre que le point de consigne est atteint dans un temps déterminé (en tout cas jamais plus grand que le temps dont le système a besoin naturellement).

Cela peut être utile dans les processus (thermiques, traitements travers les paramètres o1AL, o2AL, o3AL et o4AL. chimiques, etc.) dont le point de consigne doit être atteint progressivement, dans des temps préétablis.

De plus, il est possible qu'une fois le premier Set (SP1) atteint, l'équipement commute automatiquement le second Set (SP2) après un temps programmable, réalisant ainsi un simple cycle thermique automatique.

Ces fonctions sont disponibles pour tous les types de régulation programmable.

L'opération est établie par les paramètres suivants:

processus est inférieure au point de consigne), exprimée en unité / minute.

qui font osciller la valeur du processus autour de la valeur de - "SPd" - Inclinaison de la rampe (activée lorsque la valeur du Les fonctions sont désactivées lorsque les paramètres relatifs = InF sont programmés.

#### FUNCIÓN DF SOFT-START, Υ RETARDO PROTECCIONES

Tous les paramètres liés au fonctionnement du "Soft Start" et tous les "Delay et Protections" sont contenus dans le dossier "] rEG".

La fonction Soft-Start n'est possible qu'avec le contrôle PID et permet de limiter la puissance de régulation lors du démarrage de l'équipement pendant une durée déterminée.

Ceci est utile lorsque l'actionneur commandé par l'équipement peut être endommagé en raison d'une puissance excessive lorsqu'il n'est pas encore en régime permanent (par exemple dans le cas de certains éléments chauffants).

L'opération est établie par les paramètres suivants:

- "St.P" - Puissance de démarrage progressif

"SS.tH" - Cycle d'instructions de désactivation Soft Start

Une fois que le paramètre a été programmé à la valeur désirée, lorsque l'équipement est connecté, il fournira la sortie de l'énergie programmée dans la paire. "St.P" pour l'heure réglée au par. "SSt" ou jusqu'à atteindre la valeur absolue établie au par. "SS.tH".

En pratique, l'équipement fonctionne en régulation manuelle en commutant automatiquement la régulation automatique à la fin du temps "SSt" ou lorsque la valeur du process est égale à la valeur programmée dans le couple. "HSEt."

Pour exclure la fonction Soft Start, il suffit de programmer le couple. "SSt" = OFF

3) Si le contrôle est simple, programmer le paramètre en fonction L'équipement permet de retarder la connexion de l'équipement via le paramètre "od". Ce paramètre est exprimé en heures.minute (hh.mm)

> Si une durée est définie dans ce paramètre, une fois que l'équipement est allumé, jusqu'à ce que le temps se soit écoulé, les sorties de régulation ne seront pas activées.

> Dans le cas où nous travaillons par temps froid, C.rEG, l'équipement permet de mettre une protection pour un compresseur afin d'éviter les connexions rapides et les déconnexions dans le compresseur.

> Ceci est effectué via le paramètre "cPdt" qui définit une durée en secondes.

> Dans le cas où le compresseur s'arrête par la température, jusqu'à ce que la durée définie dans le paramètre "cPdt" ne passe pas, tant que la température n'est pas supérieure à SP + HSET, l'équipement ne redémarrera pas le compresseur pour la protection.

#### 4.11 - FUNCIONAMIENTO DE LAS SALIDAS DE ALARMA (AL1, AL2, AL3)

4.9 - PORTÉE DU POINT DE CONSIGNE AVEC VITESSE Pour la configuration du fonctionnement des alarmes dont l'intervention est liée à la valeur du processus (AL1, AL2, AL3), il est nécessaire d'établir d'abord à quelle sortie l'alarme doit correspondre.

> paramètres "] Out" les paramètres relatifs aux sorties que vous souhaitez utiliser comme alarmes ("O1F", "O2F", "O3F", "O4F") en programmant le paramètre relatif à la sortie désirée.

> Ensuite, nous devons associer une alarme à la sortie désirée à

Nota: Dans tous les exemples suivants, ils se réfèrent à l'alarme AL1. Naturellement, le fonctionnement des autres alarmes est le même,

Lors de l'accès au dossier "] AL1", les paramètres liés aux alarmes sont programmés:

"AL1t" - TYPE D'ALARME

"Ab1" - CONFIGURATION DE L'OPERATION D'ALARME

"AL1" - RÉGLAGE DE L'ALARME

- "SP.u" - Inclinaison de la rampe (activée lorsque la valeur du "AL1L" - ALARME BAS (pour les alarmes mixtes maximum et minimum) OU LIMITE INFERIEURE DE L'ALARME "AL1" (pour limiter le seuil d'alarme minimum)

"AL1H" - RÉGLAGE DE L'ALARME SUPÉRIEURE (pour les alarmes mixtes maximum et minimum) OU LIMITE SUPÉRIEURE DE L'ALARME SET "AL1" (pour limiter le point de consigne d'alarme maximum)

"HAL1" - HYSTERESIS D'ALARME

"AL1d" - ACTIVATION DU RETARD DE L'ALARME (en secondes) "AL1o" - ACTIVATION D'ALARMES PENDANT LE MODE STAND-BY OU HORS CONDITIONS

"AL1t" - TYPE D'ALARME: Vous pouvez avoir 10 comportements différents des sorties d'alarme.

**ALARME ABSOLUE MINIMALE:** L'alarme est activée lorsque la valeur process est inférieure à la consigne d'alarme programmée dans le paramètre "AL1" pour se désactiver quand elle dépasse la valeur de consigne [AL1 + HAL1].

Avec ce mode, il est possible de programmer dans la paire. "AL1L" et "AL1H" les limites dans lesquelles ils peuvent être programmés pour la consigne "AL1".

**HiAb = ALARME MAXIMALE ABSOLUE:** L'alarme est activée lorsque la valeur du processus dépasse le point de consigne de l'alarme dans le paramètre "AL1" pour s'éteindre automatiquement lorsqu'elle est inférieure à la consigne [AL1 - HAL1]. Dans ce mode, il peut être réglé au par. "AL1L" et "AL1H" les limites dans lesquelles vous pouvez programmer la commande "AL1

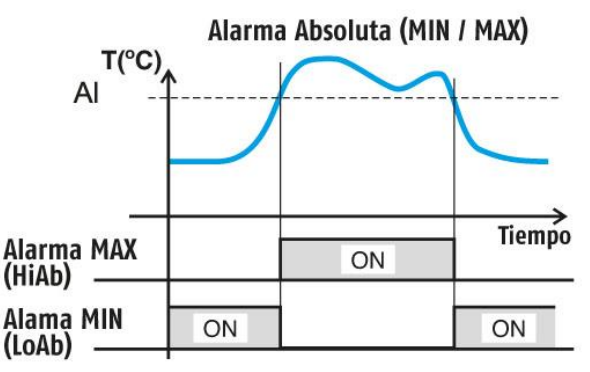

**LHAo =** L'alarme agit lorsque la limite supérieure (ALH) ou inférieure à la limite inférieure (ALL) est dépassée. Il sera désactivé dans les limites (ALH) et (ALL).

**LHAI =** L'alarme est activée dans les limites supérieure (ALH) et inférieure (ALL). Il sera désactivé au-dessus de la limite supérieure (ALH) et en dessous de la limite inférieure (ALL).

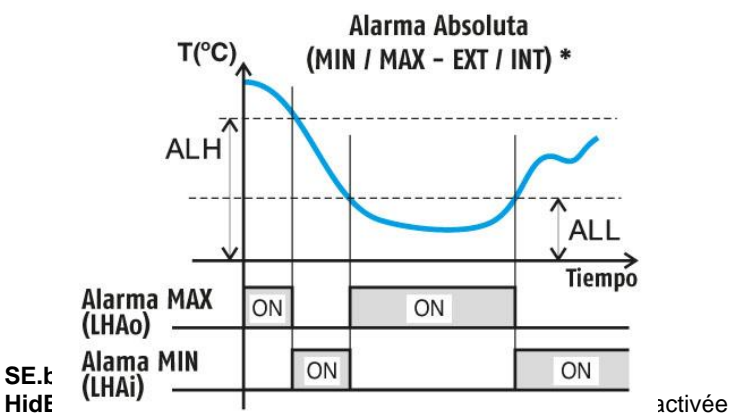

lorsque la valeur de process est supérieure à la valeur [SP + AL] pour s'éteindre automatiquement lorsqu'elle est inférieure à [SP + AL]. Avec ce mode, il est possible de programmer au par. "AL1L" et "AL1H" et la limite dans laquelle il est possible de programmer la consigne "AL1".

LodE = ALARME RELATIF DE MINIMUM: L'alarme est activée lorsque la valeur du processus est inférieure à la valeur [SP-AL] pour s'éteindre automatiquement lorsqu'elle est supérieure à [SP-AL]. Dans ce mode, la paire peut être définie. "AL1L" et "AL1H" les limites dans lesquelles vous pouvez programmer la commande "A

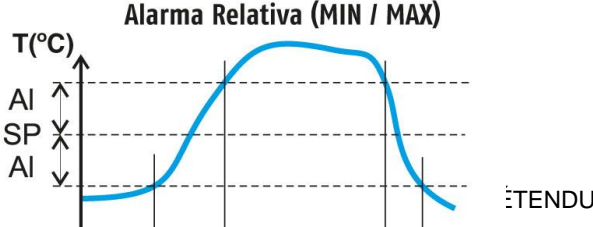

**LHdo** = ALARME RELATIVE MAX / MIN EXTERNE: L'alarme agit lorsque la limite supérieure (SP + AL) ou inférieure à la limite inférieure (SP-AL) est dépassée, toutes deux par rapport au point de réglage. Il sera désactivé dans les limites supérieure (SP + AL) et inférieure (SP + AL), toutes deux par rapport au point de consigne.

**LHdi** = ALARME INTÉRIEURE MAX / MIN RELATIVE: L 'alarme est activée dans les limites supérieure (SP + AL) et inférieure (SP - AL), toutes deux par rapport au point de réglage. Il sera désactivé au-dessus de la limite supérieure (SP + AL) et en dessous de la limite inférieure (SP-AL) à la fois par rapport au point de consigne.

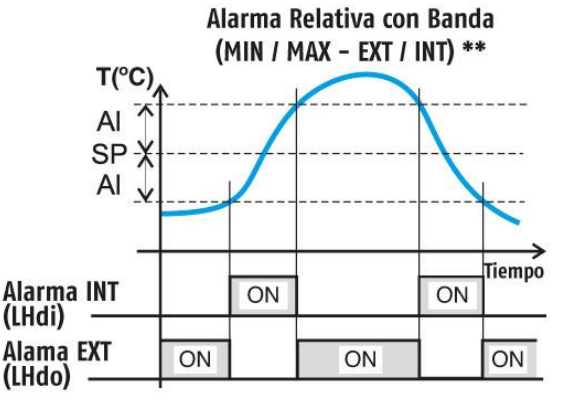

"Ab1" – CONFIGURATION D'ALARME: Le paramètre peut avoir une valeur comprise entre 0 et 15.

Le nombre programmé, qui correspond à l'opération désirée, est obtenu en ajoutant les valeurs reportées dans la description suivante:

COMPORTEMENT DE L'ALARME À LA CONNEXION: Vous pouvez avoir 2 comportements différents de la sortie d'alarme, en fonction de la valeur ajoutée à la paire. "Ab1".

+0 = COMPORTEMENT NORMAL: L'alarme est activée tant qu'il y a des conditions d'alarme.

+1 = ALARME NON ACTIVÉE DANS LA CONNEXION: Si l'équipement est en condition d'alarme, il n'est pas activé. L'alarme est activée uniquement lorsque la valeur de process, après la connexion lorsque les conditions d'alarme existent.

<u>DÉLAI ALARME</u>: Vous pouvez avoir 2 comportements différents de la sortie d'alarme, en fonction de la valeur ajoutée dans la paire. "Ab1".

+0 = ALARME NON RETARDEE: L'alarme est activée immédiatement après vérification des conditions d'alarme.

+2 = ALARME RETARDÉE: Lorsque les conditions d'alarme sont vérifiées, le retard programmé au par. "AL1d" (exprimé en secondes) Et seulement après cette heure l'alarme sera activée.

MEMOIRE ALARME: Il peut y avoir 2 comportements différents de la sortie d'alarme, en fonction de la valeur ajoutée dans la paire. "Ab1".

+ 0 = ALARME NON ENREGISTREE: L'alarme reste active dans les conditions d'alarme.

+ 4 = ALARME MEMORISEE: L'alarme est activée quand il y a des conditions d'alarme et reste active, bien que ces conditions ne restent pas, mais lorsque la touche "PISANI" n'est pas correctement programmée ("USrb" = Aac).

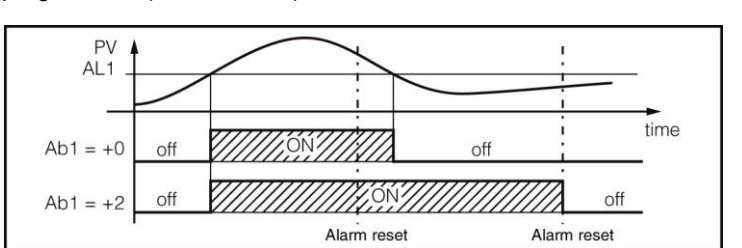

**i.d.A**: Commence avec le retard Tr.t1 et fonctionne dans le temps Tr.t2.

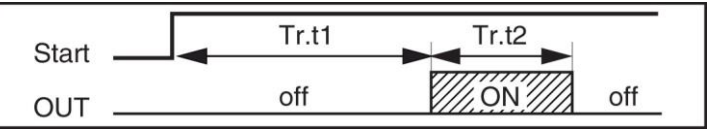

Dans l'exemple, le comportement est représenté avec une alarme maximale absolue.

<u>PARADA DE ALARMA</u>: se pueden tener 2 diferentes comportamientos de la salida de alarma, según el valor sumado en el par. "Ab1".

+ 0 = ALARME NON STOP: L'alarme reste toujours active dans les conditions d'alarme.

+ 8 = ALARME STOP: L'alarme est activée quand il y a des conditions d'alarme et peut être désactivée à l'aide de la touche "PISANI", commodément programmée ("USrb" = ASi), bien que les conditions d'alarme restent.

"AL10" – ACTIVATON ALARME PENDANT MODE STAND-BY ET POUR CONDITIONS HORS DE RANG: permet d'établir dans quel état l'alarme doit être placée lorsque l'équipement entre en mode veille ou hors de portée:

0= désactivé pendant le mode veille et hors de portée

1= activé en mode veille

2= activé dans des conditions hors de portée

3= activé en mode veille et dans toutes les conditions hors limites

#### 4.12 - FONCTION ALARME DE LOOP BREAK

Tous les paramètres liés aux fonctions liées à l'alarme "Loop Break" sont contenus dans le groupe "] **LbA**".

L'alarme "Loop Break" intervient pour des raisons de court-circuit d'un thermocouple, d'inversion de thermocouple, d'interruption de charge, etc., et le cycle de régulation est interrompu.

Pour la configuration de la sortie à laquelle l'alarme "Loop Break" doit être affectée, il est d'abord nécessaire d'établir à quelle sortie l'alarme doit correspondre.

Pour ce faire, vous devez configurer dans le groupe de paramètres "] Out" le paramètre relatif à la sortie que vous souhaitez utiliser ("O1F", "O2F", "O3F", "O4F") en programmant le paramètre relatif à cette sortie :

Lors de l'accès au dossier "] **LbA**", il est nécessaire de programmer dans le paramètre "**O1AL**", quelle sortie associée est utilisée pour le signal d'alarme.

L'alarme "Loop Break" est activée si la puissance de sortie (paramètre 54, "LbcA") reste à la valeur de 100% pour le temps programmé au par. "LbAt" (exprimé en secondes).

Afin de ne pas provoquer de fausses alarmes, la valeur programmée dans ce paramètre doit être exécutée en tenant compte du temps d'atteinte réglé lorsque la valeur mesurée est éloignée de celle-ci (par exemple lors du démarrage de l'installation).

Avec l'intervention de l'alarme, l'appareil affiche le message "LbA" et se comporte comme dans le cas d'une erreur de mesure, donnant la sortie programmée dans la sortie de couple. "OPE" (programmable dans le dossier "] InP").

Pour rétablir le fonctionnement normal après l'alarme, sélectionner le mode de contrôle "OFF" et reprogrammer le fonctionnement du contrôle automatique ("rEG") après avoir vérifié le bon fonctionnement de la sonde et de l'actionneur.

Pour exclure l'alarme "Loop Break", il suffit de programmer "LbAt" = OFF.

#### 4.13 FONCTIONS DE MINUTERIE (MODÈLES DE RAMPE SEULEMENT)

Tous les paramètres liés aux fonctions liées au temporisateur sont contenus dans le groupe "<sup>1</sup>**TIN**".

Nous pouvons programmer une sortie comme une minuterie en programmant dans le dossier "] OUT" l'une des sorties O1F, O2F, O3F, O4F = t.out

Il y a cinq types de minuteries disponibles:

**i.uP.d**: Départ différé avec allumage automatique au démarrage Tr.t1 et temps de marche Tr.t2.

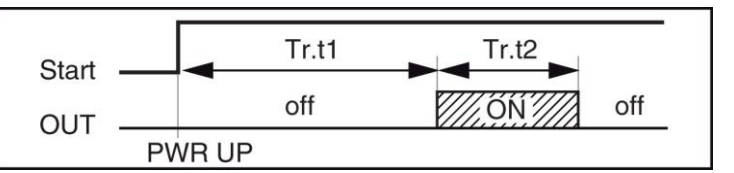

**i.d.d**: Commencez par clé pisani / entrée numérique et dernier time (Tr.t1) éteint la sortie t.out = OFF.

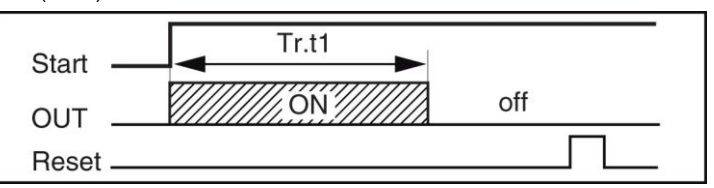

**i.P.L**: Minuterie asymétrique par démarrage par touche pisani / entrée numérique avec démarrage à OFF.

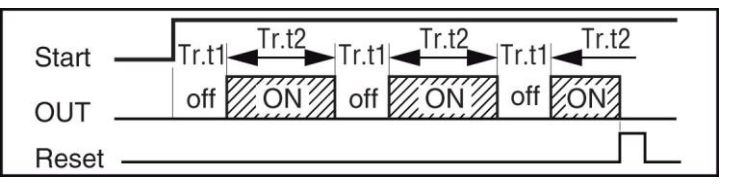

**i.L.P**: Minuterie asymétrique avec démarrage par clé pisani / entrée numérique avec démarrage ON.

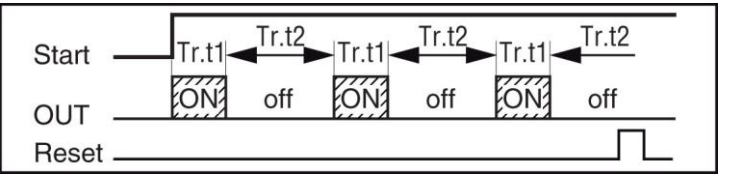

#### Notes:

1. L'appareil peut démarrer, mettre en pause / arrêter et réinitialiser la minuterie avec la touche , les entrées analogiques et / ou l'entrée RS 485

- Dans le paramètres tr.u: Se establecen las unidades de tiempo:
  - **hh.nn** = Heures et minutes
  - **nn.SS** = minutes et secondes
  - **SSS.d** = secondes et dixième de seconde
- Dans les paramétres tr.t1 / tr.t2: les temps sont fixés 1 y 2.
- (Paramètres seulement comme information) tr.St: état Minuterie:
   rES = Minuterie reset
  - run = Marque Minuterie
  - Hold=Pause minuterie

### 4.14 FONCTION DES RAMPS (MODÈLES DE RAMPE SEULEMENT)

Tous les paramètres liés aux fonctions relatives des rampes sont contenus dans le dossier "] PRG".

La gamme QB à une version spéciale (terminaison RAMP) qui permet jusqu'à 4 rampes de 8 segments.

Ces rampes sont contrôlées par les points de réglage (Pr.S1, Pr.S2, Pr.S3 et Pr.S4) et par des temps de maintenance Pr.t1, Pr.t2, Pr.t3 et Pr.t4.

Les points de consigne de la température de chaque rampe peuvent être contrôlés par degrés / minute en faisant l'inclinaison de la rampe comme souhaité par les paramètres Pr.G1, Pr.G2, Pr.G3 et Pr.G4

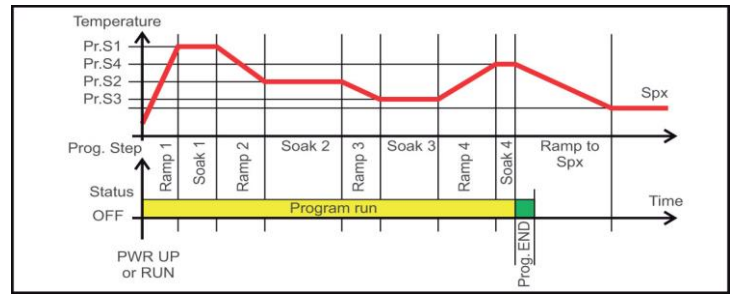

Une fois que les rampes sont exécutées, chaque fois qu'un temps de maintenance est atteint, il existe certains paramètres de sécurité Pr.b1, Pr.b2, Pr.b3 et Pr.b4 qui nous permettent d'établir un différentiel de sécurité qui garantira que notre processus restera dans cette maintenance le temps que nous avons marqué dans Pr.t1, Pr.t2, Pr.t3 et

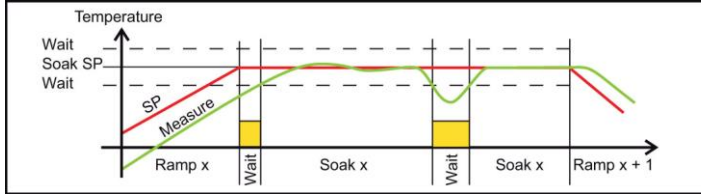

Chaque fois que la température de la valeur de process entre dans la «zone de sécurité», le compte démarre à ce moment. Nous vous recommandons donc de faire un différentiel aussi bas que possible en fonction du processus à effectuer.

Les paramètres Pr.E1 / Pr.E2 / Pr.E3 / Pr.E4 sont événements pour savoir comment se trouve les rampes 10,  $2^{\circ}$ ,  $3^{\circ}$  ó  $4^{\circ}$ .

L'appareil peut afficher l'état du programme au moyen d'une LED: Decimal point

of the LSD

- Programa en MARCHA el LED está en ON.
- Programa en PAUSA El LED parpadea rápidamente
- Programa en espera El LED parpadea lento
- Programa acabado o reset el LED está apagado

Donde según el estado nos indicará cómo se encuentran las rampas:

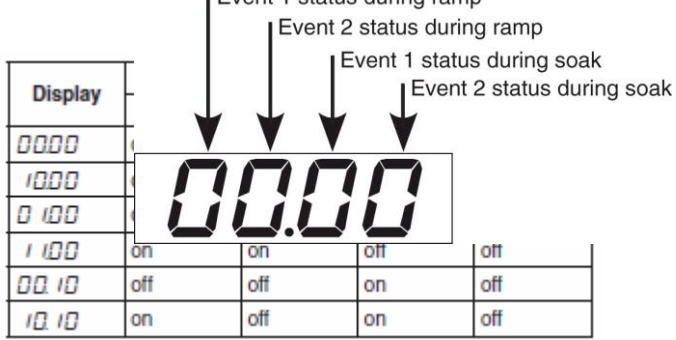

| Dieplay | Ra      | mp      | Soak    |         |  |
|---------|---------|---------|---------|---------|--|
| Display | Event 1 | Event 2 | Event 1 | Event 2 |  |
| 0.00    | off     | on      | on      | off     |  |
| 1.00    | on      | on      | on      | off     |  |
| 000 /   | off     | off     | off     | on      |  |
| 10.0 1  | on      | off     | off     | on      |  |
| 0.01    | off     | on      | off     | on      |  |
| 101     | on      | on      | off     | on      |  |
| 00.11   | off     | off     | on      | on      |  |
| 10.11   | on      | off     | on      | on      |  |
| 0.01    | off     | on      | on      | on      |  |
| 1111    | on      | on      | on      | on      |  |

Pr.St: État de programme;

- rES= Programme réinitialiser

run= début de programme

HoLd= Programme pausé

L'information supplémentaire est liée à la façon dont l'équipement est programmé, par conséquent, dans de nombreux cas, seule une partie de cette information est disponible.

Vous pouvez également afficher des informations supplémentaires:

1. Lorsque l'appareil affiche "affichage standard", appuyez sur la touche "

2. Appuyez sur la touche "**()**". Lorsque le programmeur est en cours d'exécution, l'écran inférieur affiche le segment qu'il est en train d'exécuter et le statut de l'événement comme indiqué ci-dessous:

où le premier caractère peut être "" pour une rampe, ou "" pour la maintenance. Les chiffres suivants montrent le numéro de segment (par exemple S3 signifie Rampe numéro 3) et les deux chiffres les moins significatifs (LSD) vous montrent l'état des deux événements (le LSD est l'événement 2).

3. Appuyez sur la touche ( ) à nouveau. Lorsque le programme est en cours, l'écran inférieur affiche le temps théorique restant à la <u>fin du programme, précédé d'une lettre P</u>:

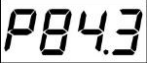

4. Appuyez sur la touche ( a) à nouveau. Cuando la función Wattímetro está ejecutando, la pantalla inferior mostrará "U" seguido de la energía medida.

5. Appuyez sur ( ) à nouveau. Lorsque le "Comptage Wordek Time" est en cours, l'affichage inférieur indique "d" pour les jours ou "h" pour les heures, suivi de l'heure

mesurée.6. Pulsar el botón ( de nuevo. El equipo vuelve al "display estándar".

**Remarque:** L'affichage d'informations supplémentaires est soumis à une période d'attente. Si vous n'appuyez sur aucun bouton pendant plus de 10 secondes, l'appareil revient automatiquement à l'écran standard.

#### 4.15 – FONCTIONNEMENT DE LA CLÉ PISANI ET GESTION DE L'AFFICHAGE

La fonction de la touche "PISANI" peut être définie par le paramètre "**USrb**" contenu dans le groupe "] **PAn**".

Le paramètre peut être programmé comme:

- Paramèrte [121] uSrb Fonction de la touche "?:
  - nonE = La clé n'exécute aucune fonction

- tunE= Activation / désactivation Autotuning / Selftuning. Appuyez sur la touche pendant au moins 1 seconde. Vous pouvez activer / désactiver l'Autotuning ou le Selftuning.

- oPLo= Régulation manuelle. Appuyez sur la touche pendant au moins 1 seconde. vous passez du mode de régulation automatique (rEG) au mode manuel (OPLO) et inversement.

- AAc= Réinitialisation Appuyez sur la touche pendant au moins 1 seconde. une alarme mémorisée est réinitialisée (voir par. 4.11)

- ASi= Arrêtez l'alarme. Appuyez sur la touche pendant au moins 1 seconde. une alarme active peut être arrêtée (voir par. 4.11)

- chSP= Point de consigne séquentiel Appuyez sur la touche pendant au moins 1 seconde. l'un des 4 points mémorisés est sélectionné en rotation.

- St.by= Mode Stand-by

- Str.t= Minuterie Marche/Pause/Reset
- P.run: Marche rampes
- P.rEs= Reset rampes
- P.r.H.r=Rampes Marche/Pause/Reset
- Paramètre [122] diSP Gestion de l'affichage:
- Ses valeurs de plage sont:
- nonE= Affichage Standard
- Pou= Puissance de sortie
- SPF= Set Point final
- Spo= Set Point active
- AL1 / AL2 / AL· = Consigne AL1 / AL2 / AL3
- Paramètre [123] di.CL Couleur de l'afficheur: Ses valeurs de plage sont:

0= Multicouleur automatique

- 1= Rouge fix
- 2= Verd fix
- 3= Orange fix
- Paramètre [124] AdE Affichage automatique de la couleur OFF= L'entrée n'exécute aucune fonction différentielle:
- Valeur de classement: 1 ÷ 999
- Paramètre [125] diS.t Temps d'activation, affichage d'économie 3= Mémoire d'alarme d'énergie (en minutes et secondes).
- Paramètre [126] FiLd Valeur de filtre affichée: Valeur de classement : 0 ÷ 20

Les paramètres liés à la consommation, pour sa visualisation et sa configuration, il faut aller dans le dossier paramètres "] COn":

Paramètre [133] Co.tY - Fonction compteur:

- Leurs valeurs de plage sont comprises entre 0 (OFF) et 11. Où:: OFF = No se utiliza
- OFF = Non utilisé

- 1 = puissance instantanée (kW)
- 2 = Consommation électrique (kW / h)

3 = Compteur synchrone du programme: commence par le début du programme et s'arrête à la fin du programme. Il est mis à zéro au début du programme.

- 4 = Temps de travail total en jours
- **5** = Temps de travail total en heures

6 = Temps de travail total en jours avec attente forcée à l'heure d'inspection (h.Job)

7 = Temps de travail total en heures avec attente forcée à l'heure d'inspection (h.Job)

8 = Temps total en jours où la sortie de régulation est activée

9 = Temps total en heures lorsque la sortie de régulation est activée

10 = Temps total en jours pendant lesquels la sortie de régulation est activée avec le mode veille en cas d'atteinte du temps d'inspection (h.Job)

11 = Temps total en heures pendant lequel la sortie de régulation est activée avec le mode Stand-By forcé à l'heure d'inspection (h.Job)

Note: Dans le cas d'une régulation avec sortie ou servomoteur, option 4, 5, 6, 7 n'a de sens que.

La sélection 4 à 11 représente un compteur interne, ce mode calcule les heures et / ou les jours de travail de l'instrument. Le temps de travail programmé dans le compteur paramètres [136] h.Job est atteint, l'affichage "r.iSP" (Exiger l'inspection) fabriquer les configurations 6, 7, 10 ou 11.

Dans le cas d'une régulation avec sortie ou servomoteur, option 4, 5, 6, 7 n'a de sens que.

La sélection 4 à 11 représente un compteur interne, ce mode calcule les heures et / ou les jours de travail de l'instrument. Le temps de travail programmé dans le compteur de paramètres [136] h.Job est atteint, l'affichage "r.iSP" (Exiger l'inspection) les configurations configurations 6, 7, 10 ou 11

Paramètre [134] UoLt - Tension nominale de charge: Valeur du rang: 1 ÷ 9999 (V).

Paramètre [135] Courant de charge nominal: Valeur de la plage: 1 ÷ 999 (A).

Paramètre [136] h.Job - Plage de travail: Leurs valeurs de plage dépendent de la valeur programmée dans le paramètre [133] Co.tY. Ceux-ci sont: - OFF = plage non utilisée - 0 ÷ 999 jours (quand [133] Co.tY = 4, 6, 8, 10) - 0 ÷ 999 heures (quand [133] Co.tY = 5, 7, 9, 11) Paramètre [136] t.Job - Jours travaillés (non réinitialisables): Valeur de la plage: 1 ÷ 999 (jours) ou 1 ÷ 999 (heures).

#### 4.16 – ENTRÉE NUMÉRIQUE

Dans le cas où la sortie OUT 4 n'est pas utilisée. l'équipement d'une entrée numérique est configurable via le paramètre "diF1 / diF2" contenu dans le dossier "] InP". Les paramètres peuvent être programmés comme:

- 1= Reset alarme
- 2=Alarme reconnue (ACK)
- 4= Stand-by
- 5= Mode manuel
- 6= Chaleur avec "SP1" et froid avec "SP2" (Paramètre nSP = 2)
- 7= minuterie Start/Pause/Reset
- 8= Start minuterie
- 9= Reset minuterie
- 10=Start/Pause minuterie
- 11=Start/Reset minuterie
- 12=Start/Reset minuterie avec verrouillage
- 13= début rampe
- 14= Reset rampe
- 15= Pause rampe
- 16=Start/Pause rampe 17=Start/Reset rampe
- 18=SP rotationnel (Paramètre nSP supérieur a 1) 19= sélection SP1-SP2 (Paramètre nSP = 2)
- 20= Sélection binaire "SP1 ÷ SP4" (Paramètre nSP supérieur à 1).

21= Entrées numériques en parallèle avec les touches 🙆 y 🖤. (Seulement l'activation 2ª entrée numérique).

Dans l'option 20 (sélection binaire "SP1 ÷ SP4"), la combinaison de contacts liés à la fermeture de deux entrées numériques peut être activée l'une des 4 valeurs de consigne mémorisées.

| DIG IN1 | DIG IN2 | SET POINT |
|---------|---------|-----------|
| off     | off     | SP1       |
| on      | off     | SP2       |
| off     | on      | SP3       |

| on | on | SP4 |
|----|----|-----|
|    |    |     |

Lorsque la fonction est activée, elle désactive la sélection du point de consigne actif au moyen du paramètre "A.SP" et à l'aide de la touche "PISANI".

#### 4.17 - INTERFACE SERIAL RS 485

L'ordinateur peut fournir une interface de communication série RS 485 qui se connecte à un réseau dans lequel d'autres ordinateurs (ou les contrôleurs PLC) sont insérés et un ordinateur utilisé comme superviseur des plantes.

Grâce au PC, vous pouvez acquérir toutes les données d'exploitation et programmer tous les paramètres de configuration de l'équipement.

Le protocole logiciel adopté au QB final est le type MODBUS-RTU utilisé dans plusieurs programmes PLC et de supervision disponibles sur le marché (équipes de protocole de communication manuelle série QB est disponible).

Pour maintenir la ligne dans des conditions de repos, la connexion d'une résistance (Rt) à la fin de la ligne de valeur 120 Ohm est demandée.

L'équipement est équipé de deux terminaux appelés A et B qui doivent être connectés à tous les terminaux homonymes du réseau. Pour le câblage de la ligne, un fil interverrouillé de type téléphonique et une connexion à la terre de tous les terminaux GND sont suffisants.

Si l'équipement est équipé d'une interface série, programmez les paramètres suivants disponibles dans le groupe "] SEr":

"Ajouter": Adresse de la station: Programmer un numéro différent pour chaque station de 1 à 254

"baud": vitesse de transmission, programmable de 1200 à 38400 baud, toutes les stations doivent avoir la même vitesse de transmission.

"trSP": Sélection de la valeur à retransmettre (Maestro) Ses différentes programmations sont:

nonE = retransmission non utilisée (l'appareil est un esclave)

rSP = L'équipement devient maître et retransmet le point de consigne actif.

PErc = L'équipement devient maître et retransmet la puissance de sortie.

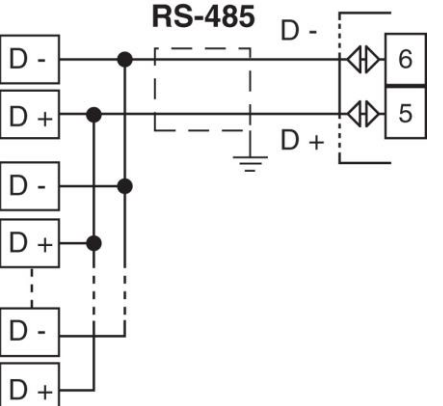

Cuando se intenta entrar en programación de teclado mientras está en curso una comunicación por vía serial, el equipo visualiza **"buSy"** indicando el estado de ocupado.

#### 4.18 – CONFIGURACIÓN DE PARÁMETROS CON "KEY USB".

El equipo está dotado de un conector que permite la transferencia de los parámetros de funcionamiento a otro equipo mediante el dispositivo **KEY USB** con conexión a **5 polos.** 

Este dispositivo se utiliza para la programación en serie de equipos que deben tener la misma configuración de parámetros o bien para conservar una copia de la programación del equipo y poderla transferir rápidamente.

Para utilizar el dispositivo KEY USB se puede hacer alimentando sólo dicho dispositivo o el equipo:

#### Equipo alimentado y KEY USB no alimentada

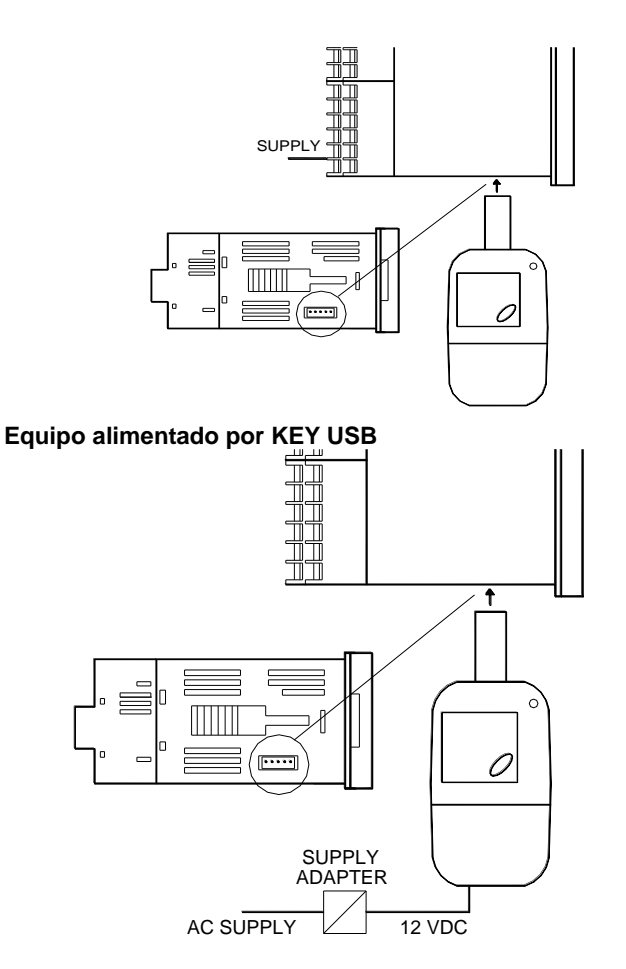

**N.B.:** Pour les équipements équipés d'un port de communication RS485, il est essentiel que le paramètre "trSP" soit programmé comme = nonE. Pour plus d'informations et l'indication de la cause de l'erreur, consultez le manuel de l'utilisateur sur le périphérique USB KEY.

#### 5 – PARAMÈTRES PROGRAMMABLES

Ce qui suit décrit tous les paramètres que l'équipement peut adopter, certains d'entre eux peuvent ne pas être présents ou parce qu'ils dépendent du type d'équipement utilisé ou parce qu'ils sont automatiquement désactivés dès qu'ils sont des paramètres qui ne sont pas nécessaires.

| Dossier " 1 li | n <b>P</b> " ( | Paramètres relatifs à l'e | ntrée) |      |
|----------------|----------------|---------------------------|--------|------|
| Par.           | Dés            | cription                  | Gamme  | Def. |

| 1                          | SEnS                                      | Type de sonde d'entrée:<br>J= thermocouple J                                                                                                    | <u>tc :</u><br>J/ CrAL/ S/ b/                                                                                  | J                                     |                              |                                     | numérique:                                                                                                    |                                                                                                    |                                        |
|----------------------------|-------------------------------------------|----------------------------------------------------------------------------------------------------|----------------------------------------------------------------------------------------------------|---------------------------------------|------------------------------|-------------------------------------|----------------------------------------------------------------------------------------------------|----------------------------------------------------------------------------------------------------|----------------------------------------|
|                            |                                           | CrAL= thermocouple K                                                                                                    | E/ L/ n/ r/ t/ C/                                                                                              |                                       |                              |                                     | En cas d'utiliser les options                                                                                                    |                                                                                                    |                                        |
|                            |                                           | S= thermocouple S                                                                                                    | Ir.J / Ir.CA                                                                                                   |                                       |                              |                                     | 6 / 18 / 19 y 20, changer le                                                                                                    |                                                                                                    |                                        |
|                            |                                           | b= thermocouple B                                                                                                    | <u>rtd :</u>                                                                                                   |                                       |                              |                                     | parametre nSP.                                                                                                    |                                                                                                    |                                        |
|                            |                                           | E= thermocouple E                                                                                                    |                                                                                                    |                                       |                              |                                     | oFF- poputilisó                                                                                                    |                                                                                                    |                                        |
|                            |                                           | r= thermocouple R                                                                                                    | 0.20/4.20                                                                                                    |                                       |                              |                                     | 1= Reset alarme                                                                                                    |                                                                                                    |                                        |
|                            |                                           | t= thermocouple T                                                                                                    | UoLt :                                                                                                    |                                       |                              |                                     | 2=Alarme reconnu (ACK)                                                                                                    |                                                                                                    |                                        |
|                            |                                           | C= thermocouple C                                                                                                    | 0.60/12.60/                                                                                                    |                                       |                              |                                     | 3= Mémoire d'alarme                                                                                                    |                                                                                                    |                                        |
|                            |                                           | J= TC J                                                                                                    | 0.5 / 1.5 / 0.10 /                                                                                             |                                       |                              |                                     | 4= Stand-by                                                                                                    |                                                                                                    |                                        |
|                            |                                           | crAL= TC K                                                                                                    | 2.10                                                                                                    |                                       |                              |                                     | 5= Mode manuel                                                                                                    |                                                                                                    |                                        |
|                            |                                           | S= TC S                                                                                                    |                                                                                                    |                                       |                              |                                     | 6= Chaleur avec "SP1" et                                                                                                    |                                                                                                    |                                        |
|                            |                                           |                                                                                                    |                                                                                                    |                                       |                              |                                     | froid avec "SP2"                                                                                                    |                                                                                                    |                                        |
|                            |                                           | Ir I= sens IRS I                                                                                                    |                                                                                                    |                                       |                              |                                     | Start /Pause/Reset                                                                                                    |                                                                                                    |                                        |
|                            |                                           | Ir.cA= sens. IRS K                                                                                                    |                                                                                                    |                                       |                              |                                     | 8= Star minuterie                                                                                                    |                                                                                                    |                                        |
|                            |                                           | Pt1= Pt100                                                                                                    |                                                                                                    |                                       |                              |                                     | 9= Reset minuterie                                                                                                    |                                                                                                    |                                        |
|                            |                                           | Pt10= Pt1000                                                                                                    |                                                                                                    |                                       |                              |                                     | 10=Start/Pausa minuterie                                                                                                    |                                                                                                    |                                        |
|                            |                                           | 0.60 = 060  mV                                                                                                    |                                                                                                    |                                       |                              |                                     | 11=Marcha/Reset                                                                                                    |                                                                                                    |                                        |
|                            |                                           | Ptc- PTC (modelo OB 32-                                                                                                    |                                                                                                    |                                       |                              |                                     | 12-Start/Reset minuterie                                                                                                    |                                                                                                    |                                        |
|                            |                                           | 0)                                                                                                    |                                                                                                    |                                       |                              |                                     | avec verrouillage                                                                                                    |                                                                                                    |                                        |
|                            |                                           | ntc= NTC (modelo QB 32-                                                                                                    |                                                                                                    |                                       |                              |                                     | 13= début rampe                                                                                                    |                                                                                                    |                                        |
|                            |                                           | 0)                                                                                                    |                                                                                                    |                                       |                              |                                     | 14= Reset rampe                                                                                                    |                                                                                                    |                                        |
|                            |                                           | 0.20= 020 mA                                                                                                    |                                                                                                    |                                       |                              |                                     | 15= Pause rampe                                                                                                    |                                                                                                    |                                        |
|                            |                                           | 4.20= 420 mA                                                                                                    |                                                                                                    |                                       |                              |                                     | 16=Start/Pause rampe                                                                                                    |                                                                                                    |                                        |
|                            |                                           | 0.1 = 01 V<br>0.5-0.5 V                                                                                                    |                                                                                                    |                                       |                              |                                     | 17=Start/Reset rampe                                                                                                    |                                                                                                    |                                        |
|                            |                                           | 1.5= 15 V                                                                                                    |                                                                                                    |                                       |                              |                                     | 19= Sélection SP1-SP2                                                                                                    |                                                                                                    |                                        |
|                            |                                           | 0.10= 010 V                                                                                                    |                                                                                                    |                                       |                              |                                     | 20= Sélection binaire "SP1                                                                                                    |                                                                                                    |                                        |
|                            |                                           | 2.10= 210 V                                                                                                    |                                                                                                    |                                       |                              |                                     | ÷ SP4"                                                                                                    |                                                                                                    |                                        |
| 0                          | -10                                       |                                                                                                    | 0 : 0 / (0/4)                                                                                                  | 0                                     |                              |                                     | 21= Entrée numérique en                                                                                                    |                                                                                                    |                                        |
| 2                          | a۲                                        | Entree point decimal:                                                                                                    | 0 ÷ 3 / (0/1)                                                                                                  | 0                                     |                              |                                     | parallèle avec touche 🖎                                                                                                    |                                                                                                    |                                        |
|                            |                                           | No lineales= $0 \div 3$                                                                                                    |                                                                                                    |                                       |                              |                                     | et 🔍. (en activant 2ª                                                                                                    |                                                                                                    |                                        |
|                            |                                           |                                                                                                    |                                                                                                    |                                       |                              |                                     | entrée numérique).                                                                                                    |                                                                                                    |                                        |
| 3                          | SSC                                       | Limite inférieur signal                                                                                                    | -1999 ÷ 9999                                                                                                   | 0                                     |                              |                                     |                                                                                                    |                                                                                                    |                                        |
|                            |                                           | d'entrée V / I                                                                                                    |                                                                                                    |                                       |                              |                                     |                                                                                                    |                                                                                                    |                                        |
|                            |                                           |                                                                                                    |                                                                                                    |                                       |                              |                                     |                                                                                                    |                                                                                                    |                                        |
|                            |                                           |                                                                                                    |                                                                                                    |                                       |                              |                                     |                                                                                                    |                                                                                                    |                                        |
| 4                          | FSC                                       | Limite supérieur signal d'                                                                                                    | -1999 ÷ 9999                                                                                                   | 1000                                  | 11                           | diE2                                | Fonction entrée numérique                                                                                                    | oFF / 1 ÷ 21                                                                                                    | OFF                                    |
| 4                          | FSC                                       | Limite supérieur signal d'<br>entrée V / I                                                                                                    | -1999 ÷ 9999                                                                                                   | 1000                                  | 11                           | diF2                                | Fonction entrée numérique<br>2:                                                                                                    | oFF / 1 ÷ 21                                                                                                    | oFF                                    |
| 4                          | FSC                                       | Limite supérieur signal d'<br>entrée V / I                                                                                                    | -1999 ÷ 9999                                                                                                   | 1000                                  | 11                           | diF2                                | Fonction entrée numérique<br>2:<br>même fonctionnement que                                                                                                    | oFF / 1 ÷ 21                                                                                                    | oFF                                    |
| 4                          | FSC                                       | Limite supérieur signal d'<br>entrée V / I                                                                                                    | -1999 ÷ 9999                                                                                                   | 1000                                  | 11                           | diF2                                | Fonction entrée numérique<br>2:<br>même fonctionnement que<br>"diF1". (disponible avec                                                                                                    | oFF / 1 ÷ 21                                                                                                    | oFF                                    |
| 4                          | FSC<br>Unit                               | Limite supérieur signal d'<br>entrée V / I<br>Unité de mesure de la                                                                                                    | -1999 ÷ 9999<br>°C / °F                                                                                        | 1000<br>°C                            | 11                           | diF2                                | Fonction entrée numérique<br>2:<br>même fonctionnement que<br>"diF1". (disponible avec<br>I0.4.F = dG2c)                                                                                                    | oFF / 1 ÷ 21                                                                                                    | oFF                                    |
| 4                          | FSC<br>Unit                               | Limite supérieur signal d'<br>entrée V / I<br>Unité de mesure de la<br>température.                                                                                                    | -1999 ÷ 9999<br>°C / °F                                                                                        | 1000<br>°C                            | 11                           | diF2                                | Fonction entrée numérique<br>2:<br>même fonctionnement que<br>"diF1". (disponible avec<br>I0.4.F = dG2c)<br>Action entrées numérique                                                                                                    | oFF / 1 ÷ 21                                                                                                    | oFF                                    |
| 4                          | FSC<br>Unit                               | Limite supérieur signal d'<br>entrée V / I<br>Unité de mesure de la<br>température.                                                                                                    | -1999 ÷ 9999<br>°C / °F                                                                                        | 1000<br>°C                            | 11                           | diF2<br>di.A                        | Fonction entrée numérique<br>2:<br>même fonctionnement que<br>"diF1". (disponible avec<br>I0.4.F = dG2c)<br>Action entrées numérique                                                                                                    | oFF / 1 ÷ 21<br>0 = DI1 action<br>directe, DI2<br>action directe                                                                                                    | oFF<br>0                               |
| 4                          | FSC<br>Unit                               | Limite supérieur signal d'<br>entrée V / I<br>Unité de mesure de la<br>température.                                                                                                    | -1999 ÷ 9999<br>°C / °F                                                                                        | 1000<br>°C                            | 11                           | diF2<br>di.A                        | Fonction entrée numérique<br>2:<br>même fonctionnement que<br>"diF1". (disponible avec<br>10.4.F = dG2c)<br>Action entrées numérique<br>(Entrée numérique 2<br>disponible avec 10.4.F =                                                                                                    | oFF / 1 $\div$ 21<br>0 = DI1 action<br>directe, DI2<br>action directe<br>1 = DI1 action                                                                                                    | oFF<br>0                               |
| 4<br>5<br>6                | FSC<br>Unit<br>FiL                        | Limite supérieur signal d'<br>entrée V / I<br>Unité de mesure de la<br>température.<br>Filtre numérique d'entrée                                                                                                    | -1999 ÷ 9999<br>°C / °F<br>0(=0FF)÷ 20.0<br>sec.                                                               | 1000<br>°C<br>1.0                     | 11                           | diF2<br>di.A                        | Fonction entrée numérique<br>2:<br>même fonctionnement que<br>"diF1". (disponible avec<br>10.4.F = dG2c)<br>Action entrées numérique<br>(Entrée numérique 2<br>disponible avec 10.4.F =<br>dG2c)                                                                                                    | oFF / 1 ÷ 21<br>0 = DI1 action<br>directe, DI2<br>action directe<br>1 = DI1 action<br>inversse, DI2                                                                                                    | oFF<br>0                               |
| 4<br>5<br>6                | FSC<br>Unit<br>FiL                        | Limite supérieur signal d'<br>entrée V / I<br>Unité de mesure de la<br>température.<br>Filtre numérique d'entrée                                                                                                    | -1999 ÷ 9999<br>°C / °F<br>0(=0FF)÷ 20.0<br>sec.                                                               | 1000<br>°C<br>1.0                     | 11                           | diF2<br>di.A                        | Fonction entrée numérique<br>2:<br>même fonctionnement que<br>"diF1". (disponible avec<br>I0.4.F = dG2c)<br>Action entrées numérique<br>(Entrée numérique 2<br>disponible avec I0.4.F =<br>dG2c)                                                                                                    | oFF / 1 ÷ 21<br>0 = DI1 action<br>directe, DI2<br>action directe<br>1 = DI1 action<br>inversse, DI2<br>acción directa                                                                                                    | oFF<br>0                               |
| 4                          | FSC<br>Unit<br>FiL                        | Limite supérieur signal d'<br>entrée V / I<br>Unité de mesure de la<br>température.<br>Filtre numérique d'entrée                                                                                                    | -1999 ÷ 9999<br>°C / °F<br>0(=0FF)÷ 20.0<br>sec.                                                               | 1000<br>°C<br>1.0                     | 11                           | diF2<br>di.A                        | Fonction entrée numérique<br>2:<br>même fonctionnement que<br>"diF1". (disponible avec<br>10.4.F = dG2c)<br>Action entrées numérique<br>(Entrée numérique 2<br>disponible avec 10.4.F =<br>dG2c)                                                                                                    | oFF / 1 $\div$ 21<br>0 = DI1 action<br>directe, DI2<br>action directe<br>1 = DI1 action<br>inversse, DI2<br>acción directa<br>2 = DI1 acción<br>directa DI2                                                                                                    | oFF<br>0                               |
| 4                          | FSC<br>Unit<br>FiL                        | Limite supérieur signal d'<br>entrée V / I<br>Unité de mesure de la<br>température.<br>Filtre numérique d'entrée<br>Conditions pour utiliser                                                                                                    | -1999 ÷ 9999<br>°C / °F<br>0(=0FF)÷ 20.0<br>sec.<br>3 / 1 / 2                                                  | 1000<br>°C<br>1.0<br>OUr              | 11                           | diF2<br>di.A                        | Fonction entrée numérique<br>2:<br>même fonctionnement que<br>"diF1". (disponible avec<br>I0.4.F = dG2c)<br>Action entrées numérique<br>(Entrée numérique 2<br>disponible avec I0.4.F =<br>dG2c)                                                                                                    | oFF / 1 ÷ 21<br>0 = DI1 action<br>directe, DI2<br>action directe<br>1 = DI1 action<br>inversse, DI2<br>acción directa<br>2 = DI1 acción<br>directa, DI2<br>acción inversa                                                                                                    | oFF<br>0                               |
| 4<br>5<br>6<br>7           | FSC<br>Unit<br>FiL<br>InE                 | Limite supérieur signal d'<br>entrée V / I<br>Unité de mesure de la<br>température.<br>Filtre numérique d'entrée<br>Conditions pour utiliser<br>sortie sécurité en cas                                                                                                    | -1999 ÷ 9999<br>°C / °F<br>0(=0FF)÷ 20.0<br>sec.<br>3 / 1 / 2                                                  | 1000<br>°C<br>1.0<br>OUr              | 11                           | diF2<br>di.A                        | Fonction entrée numérique<br>2:<br>même fonctionnement que<br>"diF1". (disponible avec<br>10.4.F = dG2c)<br>Action entrées numérique<br>(Entrée numérique 2<br>disponible avec 10.4.F =<br>dG2c)                                                                                                    | oFF / 1 $\div$ 21<br>0 = DI1 action<br>directe, DI2<br>action directe<br>1 = DI1 action<br>inversse, DI2<br>acción directa<br>2 = DI1 acción<br>directa, DI2<br>acción inversa<br>3 = DI1 acción                                                                                                    | oFF<br>0                               |
| 4<br>5<br>6<br>7           | FSC<br>Unit<br>FiL<br>InE                 | Limite supérieur signal d'<br>entrée V / I<br>Unité de mesure de la<br>température.<br>Filtre numérique d'entrée<br>Conditions pour utiliser<br>sortie sécurité en cas<br>erreur de sonde:                                                                                                    | -1999 ÷ 9999<br>°C / °F<br>0(=0FF)÷ 20.0<br>sec.<br>3 / 1 / 2                                                  | 1000<br>°C<br>1.0<br>OUr              | 11                           | diF2<br>di.A                        | Fonction entrée numérique<br>2:<br>même fonctionnement que<br>"diF1". (disponible avec<br>I0.4.F = dG2c)<br>Action entrées numérique<br>(Entrée numérique 2<br>disponible avec I0.4.F =<br>dG2c)                                                                                                    | oFF / 1 ÷ 21<br>0 = DI1 action<br>directe, DI2<br>action directe<br>1 = DI1 action<br>inversse, DI2<br>acción directa<br>2 = DI1 acción<br>directa, DI2<br>acción inversa<br>3 = DI1 acción<br>inversa, DI2                                                                                                    | oFF<br>0                               |
| 4<br>5<br>6<br>7           | FSC<br>Unit<br>FiL                        | Limite supérieur signal d'<br>entrée V / I<br>Unité de mesure de la<br>température.<br>Filtre numérique d'entrée<br>Conditions pour utiliser<br>sortie sécurité en cas<br>erreur de sonde:<br>3-OUr= Sur et sous et rang<br>1- Or=Sur rang                                                                                                    | -1999 ÷ 9999<br>°C / °F<br>0(=0FF)÷ 20.0<br>sec.<br>3 / 1 / 2                                                  | 1000<br>°C<br>1.0<br>OUr              | 11                           | diF2<br>di.A                        | Fonction entrée numérique<br>2:<br>même fonctionnement que<br>"diF1". (disponible avec<br>10.4.F = dG2c)<br>Action entrées numérique<br>(Entrée numérique 2<br>disponible avec 10.4.F =<br>dG2c)                                                                                                    | oFF / 1 ÷ 21<br>0 = DI1 action<br>directe, DI2<br>action directe<br>1 = DI1 action<br>inversse, DI2<br>acción directa<br>2 = DI1 acción<br>directa, DI2<br>acción inversa<br>3 = DI1 acción<br>inversa, DI2<br>acción inversa                                                                                                    | oFF<br>0                               |
| 4<br>5<br>6<br>7           | FSC<br>Unit<br>FiL                        | Limite supérieur signal d'<br>entrée V / I<br>Unité de mesure de la<br>température.<br>Filtre numérique d'entrée<br>Conditions pour utiliser<br>sortie sécurité en cas<br>erreur de sonde:<br>3-OUr= Sur et sous et rang<br>1- Or=Sur rang<br>2- Ou= Sous rang                                                                                                    | -1999 ÷ 9999<br>°C / °F<br>0(=0FF)÷ 20.0<br>sec.<br>3 / 1 / 2                                                  | 1000<br>°C<br>1.0<br>OUr              | 11                           | diF2<br>di.A                        | Fonction entrée numérique<br>2:<br>même fonctionnement que<br>"diF1". (disponible avec<br>I0.4.F = dG2c)<br>Action entrées numérique<br>(Entrée numérique 2<br>disponible avec I0.4.F =<br>dG2c)                                                                                                    | oFF / 1 ÷ 21<br>0 = DI1 action<br>directe, DI2<br>action directe<br>1 = DI1 action<br>inversse, DI2<br>acción directa<br>2 = DI1 acción<br>directa, DI2<br>acción inversa<br>3 = DI1 acción<br>inversa, DI2<br>acción inversa                                                                                                    | oFF<br>0                               |
| 4 5 6 7                    | FSC<br>Unit<br>FiL<br>InE                 | Limite supérieur signal d'<br>entrée V / I<br>Unité de mesure de la<br>température.<br>Filtre numérique d'entrée<br>Conditions pour utiliser<br>sortie sécurité en cas<br>erreur de sonde:<br>3-OUr= Sur et sous et rang<br>1- Or=Sur rang<br>2- Ou= Sous rang                                                                                                    | -1999 ÷ 9999<br>°C / °F<br>0(=0FF)÷ 20.0<br>sec.<br>3 / 1 / 2                                                  | 1000<br>°C<br>1.0<br>OUr              | 11                           | diF2<br>di.A                        | Fonction entrée numérique<br>2:<br>même fonctionnement que<br>"diF1". (disponible avec<br>10.4.F = dG2c)<br>Action entrées numérique<br>(Entrée numérique 2<br>disponible avec 10.4.F =<br>dG2c)                                                                                                    | oFF / 1 ÷ 21<br>0 = DI1 action<br>directe, DI2<br>action directe<br>1 = DI1 action<br>inversse, DI2<br>acción directa<br>2 = DI1 acción<br>directa, DI2<br>acción inversa<br>3 = DI1 acción<br>inversa, DI2<br>acción inversa                                                                                                    | oFF<br>0                               |
| 4<br>5<br>6<br>7<br>8      | FSC<br>Unit<br>FiL<br>InE                 | Limite supérieur signal d'<br>entrée V / I<br>Unité de mesure de la<br>température.<br>Filtre numérique d'entrée<br>Conditions pour utiliser<br>sortie sécurité en cas<br>erreur de sonde:<br>3-OUr= Sur et sous et rang<br>1- Or=Sur rang<br>2- Ou= Sous rang<br>Puissance de sortie en cas<br>d'erreur de mesure.                                                                                                    | -1999 ÷ 9999<br>°C / °F<br>0(=0FF)÷ 20.0<br>sec.<br>3 / 1 / 2<br>-100 ÷ 100<br>%                               | 1000<br>°C<br>1.0<br>OUr              | 11                           | diF2<br>di.A                        | Fonction entrée numérique<br>2:<br>même fonctionnement que<br>"diF1". (disponible avec<br>I0.4.F = dG2c)<br>Action entrées numérique<br>(Entrée numérique 2<br>disponible avec I0.4.F =<br>dG2c)                                                                                                    | oFF / 1 ÷ 21<br>0 = DI1 action<br>directe, DI2<br>action directe<br>1 = DI1 action<br>inversse, DI2<br>acción directa<br>2 = DI1 acción<br>directa, DI2<br>acción inversa<br>3 = DI1 acción<br>inversa, DI2<br>acción inversa                                                                                                    | oFF<br>0                               |
| 4<br>5<br>6<br>7<br>8<br>9 | FSC<br>Unit<br>FiL<br>InE<br>OPE<br>IO4.F | Limite supérieur signal d'<br>entrée V / I<br>Unité de mesure de la<br>température.<br>Filtre numérique d'entrée<br>Conditions pour utiliser<br>sortie sécurité en cas<br>erreur de sonde:<br>3-OUr= Sur et sous et rang<br>1- Or=Sur rang<br>2- Ou= Sous rang<br>Puissance de sortie en cas<br>d'erreur de mesure.<br>I/O 4 fonction:                                                                                                    | -1999 ÷ 9999<br>°C / °F<br>0(=0FF)÷ 20.0<br>sec.<br>3 / 1 / 2<br>-100 ÷ 100<br>%<br>On / Out4 /                | 1000<br>°C<br>1.0<br>OUr<br>0<br>Out4 | 11<br>12<br>Dos              | diF2<br>di.A                        | Fonction entrée numérique<br>2:<br>même fonctionnement que<br>"diF1". (disponible avec<br>10.4.F = dG2c)<br>Action entrées numérique<br>(Entrée numérique 2<br>disponible avec 10.4.F =<br>dG2c)                                                                                                    | oFF / 1 ÷ 21<br>0 = DI1 action<br>directe, DI2<br>action directe<br>1 = DI1 action<br>inversse, DI2<br>acción directa<br>2 = DI1 acción<br>directa, DI2<br>acción inversa<br>3 = DI1 acción<br>inversa, DI2<br>acción inversa                                                                                                    | oFF<br>0                               |
| 4<br>5<br>6<br>7<br>8<br>9 | FSC<br>Unit<br>FiL<br>INE<br>OPE<br>IO4.F | Limite supérieur signal d'<br>entrée V / I<br>Unité de mesure de la<br>température.<br>Filtre numérique d'entrée<br>Conditions pour utiliser<br>sortie sécurité en cas<br>erreur de sonde:<br>3-OUr= Sur et sous et rang<br>1- Or=Sur rang<br>2- Ou= Sous rang<br>Puissance de sortie en cas<br>d'erreur de mesure.<br>I/O 4 fonction:<br>On= sortie utilisée comme                                                                                                    | -1999 ÷ 9999<br>°C / °F<br>0(=0FF)÷ 20.0<br>sec.<br>3 / 1 / 2<br>-100 ÷ 100<br>%<br>On / Out4 /<br>dG2c / dG2U | 1000<br>°C<br>1.0<br>OUr<br>0<br>Out4 | 11<br>12<br>Dos<br>Par       | diF2<br>di.A                        | Fonction entrée numérique         2:         même fonctionnement que         "diF1". (disponible avec         I0.4.F = dG2c)         Action entrées numérique         (Entrée numérique 2         disponible avec 10.4.F =         dG2c)                                                                                                    | oFF / 1 ÷ 21<br>0 = DI1 action<br>directe, DI2<br>action directe<br>1 = DI1 action<br>inversse, DI2<br>acción directa<br>2 = DI1 acción<br>directa, DI2<br>acción inversa<br>3 = DI1 acción<br>inversa, DI2<br>acción inversa                                                                                                    | oFF<br>0<br>Def.                       |
| 4<br>5<br>6<br>7<br>8<br>9 | FSC<br>Unit<br>FiL<br>InE<br>OPE<br>IO4.F | Limite supérieur signal d'<br>entrée V / I<br>Unité de mesure de la<br>température.<br>Filtre numérique d'entrée<br>Conditions pour utiliser<br>sortie sécurité en cas<br>erreur de sonde:<br>3-OUr= Sur et sous et rang<br>1- Or=Sur rang<br>2- Ou= Sous rang<br>Puissance de sortie en cas<br>d'erreur de mesure.<br>I/O 4 fonction:<br>On= sortie utilisée comme<br>alimentation de sonde<br>analogique                                                                                             | -1999 ÷ 9999<br>°C / °F<br>0(=0FF)÷ 20.0<br>sec.<br>3 / 1 / 2<br>-100 ÷ 100<br>%<br>On / Out4 /<br>dG2c / dG2U | 1000<br>°C<br>1.0<br>OUr<br>0<br>Out4 | 11<br>12<br>Dos<br>Par<br>13 | diF2<br>di.A<br>sier " ]            | Fonction entrée numérique<br>2:<br>même fonctionnement que<br>"diF1". (disponible avec<br>I0.4.F = dG2c)         Action entrées numérique         (Entrée numérique 2<br>disponible avec I0.4.F =<br>dG2c)         Out" (paramètres relatifs au<br>Déscription         Type de sortie analogique                                                                                             | oFF / 1 $\div$ 21<br>0 = DI1 action<br>directe, DI2<br>action directe<br>1 = DI1 action<br>inversse, DI2<br>acción directa<br>2 = DI1 acción<br>directa, DI2<br>acción inversa<br>3 = DI1 acción<br>inversa, DI2<br>acción inversa<br>sortie)<br>Gamme<br>0 $\div$ 20 mA                                                                                     | oFF<br>0<br><b>Def.</b><br>0 ÷ 20      |
| 4<br>5<br>6<br>7<br>8<br>9 | FSC<br>Unit<br>FiL<br>INE<br>OPE<br>IO4.F | Limite supérieur signal d'<br>entrée V / I<br>Unité de mesure de la<br>température.<br>Filtre numérique d'entrée<br>Conditions pour utiliser<br>sortie sécurité en cas<br>erreur de sonde:<br>3-OUr= Sur et sous et rang<br>1- Or=Sur et sous et rang<br>2- Ou= Sous rang<br>Puissance de sortie en cas<br>d'erreur de mesure.<br>I/O 4 fonction:<br>On= sortie utilisée comme<br>alimentation de sonde<br>analogique<br>Out4= sortie SSR                                                              | -1999 ÷ 9999<br>°C / °F<br>0(=0FF)÷ 20.0<br>sec.<br>3 / 1 / 2<br>-100 ÷ 100<br>%<br>On / Out4 /<br>dG2c / dG2U | 1000<br>°C<br>1.0<br>OUr<br>0<br>Out4 | 11<br>12<br>Dos<br>Par<br>13 | diF2<br>di.A<br>sier " ]            | Fonction entrée numérique         2:         même fonctionnement que         "diF1". (disponible avec         I0.4.F = dG2c)         Action entrées numérique         (Entrée numérique 2         disponible avec 10.4.F =         dG2c)         Out" (paramètres relatifs au signal         Déscription         Type de sortie analogique         1 (disponible en QB 32 /                  | oFF / 1 $\div$ 21<br>0 = DI1 action<br>directe, DI2<br>action directe<br>1 = DI1 action<br>inversse, DI2<br>acción directa<br>2 = DI1 acción<br>directa, DI2<br>acción inversa<br>3 = DI1 acción<br>inversa, DI2<br>acción inversa<br>Sortie)<br>Gamme<br>0 $\div$ 20 mA<br>4 $\div$ 20 mA<br>0 $\div$ 10 W                                                  | 0FF<br>0<br><b>Def.</b><br>0 ÷ 20      |
| 4<br>5<br>6<br>7<br>8<br>9 | FSC<br>Unit<br>FiL<br>InE<br>OPE<br>IO4.F | Limite supérieur signal d'<br>entrée V / I<br>Unité de mesure de la<br>température.<br>Filtre numérique d'entrée<br>Conditions pour utiliser<br>sortie sécurité en cas<br>erreur de sonde:<br>3-OUr= Sur et sous et rang<br>1- Or=Sur rang<br>2- Ou= Sous rang<br>Puissance de sortie en cas<br>d'erreur de mesure.<br>I/O 4 fonction:<br>On= sortie utilisée comme<br>alimentation de sonde<br>analogique<br>Out4= sortie SSR<br>dG2c= entrée numérique 2                                             | -1999 ÷ 9999<br>°C / °F<br>0(=0FF)÷ 20.0<br>sec.<br>3 / 1 / 2<br>-100 ÷ 100<br>%<br>On / Out4 /<br>dG2c / dG2U | 1000<br>°C<br>1.0<br>OUr<br>0<br>Out4 | 11<br>12<br>Dos<br>Par<br>13 | diF2<br>di.A<br>sier " ]<br>o1t     | Fonction entrée numérique         2:         même fonctionnement que         "diF1". (disponible avec         I0.4.F = dG2c)         Action entrées numérique         (Entrée numérique 2         disponible avec I0.4.F =         dG2c)         Out" (paramètres relatifs au section         Type de sortie analogique         1 (disponible en QB 32 /         48 / 98 – RMA.)             | oFF / 1 $\div$ 21<br>0 = DI1 action<br>directe, DI2<br>action directe<br>1 = DI1 action<br>inversse, DI2<br>acción directa<br>2 = DI1 acción<br>directa, DI2<br>acción inversa<br>3 = DI1 acción<br>inversa, DI2<br>acción inversa<br>3 = DI1 acción<br>inversa, DI2<br>acción inversa<br>0 $\div$ 20 mA<br>4 $\div$ 20 mA<br>0 $\div$ 10 V<br>2 $\div$ 10 V | oFF<br>0<br><b>Def.</b><br>0 ÷ 20      |
| 4<br>5<br>6<br>7<br>8<br>9 | FSC<br>Unit<br>FiL<br>INE<br>OPE<br>IO4.F | Limite supérieur signal d'<br>entrée V / I<br>Unité de mesure de la<br>température.<br>Filtre numérique d'entrée<br>Conditions pour utiliser<br>sortie sécurité en cas<br>erreur de sonde:<br>3-OUr= Sur et sous et rang<br>1- Or=Sur rang<br>2- Ou= Sous rang<br>Puissance de sortie en cas<br>d'erreur de mesure.<br>I/O 4 fonction:<br>On= sortie utilisée comme<br>alimentation de sonde<br>analogique<br>Out4= sortie SSR<br>dG2c= entrée numérique 2                                             | -1999 ÷ 9999<br>°C / °F<br>0(=0FF)÷ 20.0<br>sec.<br>3 / 1 / 2<br>-100 ÷ 100<br>%<br>On / Out4 /<br>dG2c / dG2U | 1000<br>°C<br>1.0<br>OUr<br>0<br>Out4 | 11<br>12<br>Dos<br>Par<br>13 | diF2<br>di.A<br>sier " ]<br>o1t     | Fonction entrée numérique         2:         même fonctionnement que         "diF1". (disponible avec         I0.4.F = dG2c)         Action entrées numérique         (Entrée numérique 2         disponible avec I0.4.F =         dG2c)         Out" (paramètres relatifs au         Déscription         Type de sortie analogique         1 (disponible en QB 32 /         48 / 98 – RMA.) | oFF / 1 $\div$ 21<br>0 = DI1 action<br>directe, DI2<br>action directe<br>1 = DI1 action<br>inversse, DI2<br>acción directa<br>2 = DI1 acción<br>directa, DI2<br>acción inversa<br>3 = DI1 acción<br>inversa, DI2<br>acción inversa<br>5 = DI1 acción<br>inversa, DI2<br>acción inversa<br>0 $\div$ 20 mA<br>4 $\div$ 20 mA<br>0 $\div$ 10 V<br>2 $\div$ 10 V | oFF<br>0<br>0<br><b>Def.</b><br>0 ÷ 20 |
| 4<br>5<br>6<br>7<br>8<br>9 | FSC<br>Unit<br>FiL<br>INE<br>OPE<br>IO4.F | Limite supérieur signal d'<br>entrée V / I<br>Unité de mesure de la<br>température.<br>Filtre numérique d'entrée<br>Conditions pour utiliser<br>sortie sécurité en cas<br>erreur de sonde:<br>3-OUr= Sur et sous et rang<br>1- Or=Sur rang<br>2- Ou= Sous rang<br>Puissance de sortie en cas<br>d'erreur de mesure.<br>I/O 4 fonction:<br>On= sortie utilisée comme<br>alimentation de sonde<br>analogique<br>Out4= sortie SSR<br>dG2c= entrée numérique 2<br>dG2U= entrée numérique 2<br>avec voltage | -1999 ÷ 9999<br>°C / °F<br>0(=0FF)÷ 20.0<br>sec.<br>3 / 1 / 2<br>-100 ÷ 100<br>%<br>On / Out4 /<br>dG2c / dG2U | 1000<br>°C<br>1.0<br>OUr<br>0<br>Out4 | 11<br>12<br>Dos<br>Par<br>13 | diF2<br>di.A<br>sier " <sup>]</sup> | Fonction entrée numérique<br>2:<br>même fonctionnement que<br>"diF1". (disponible avec<br>10.4.F = dG2c)<br>Action entrées numérique<br>(Entrée numérique 2<br>disponible avec 10.4.F =<br>dG2c)<br>Out" (paramètres relatifs au<br>Déscription<br>Type de sortie analogique<br>1 (disponible en QB 32 /<br>48 / 98 – RMA.)                                                                  | oFF / 1 $\div$ 21<br>0 = DI1 action<br>directe, DI2<br>action directe<br>1 = DI1 action<br>inversse, DI2<br>acción directa<br>2 = DI1 acción<br>directa, DI2<br>acción inversa<br>3 = DI1 acción<br>inversa, DI2<br>acción inversa<br>Sortie)<br>Gamme<br>0 $\div$ 20 mA<br>4 $\div$ 20 mA<br>0 $\div$ 10 V<br>2 $\div$ 10 V                                 | oFF<br>0<br><b>Def.</b><br>0 ÷ 20      |

| Sel Point         Sel Point         Sel Point         Sel Point         Meme         Meme         M                                                                                                    | 14 | 01F  | Fonction de la sortie 1 de<br>type:<br>• Analógique (version<br>QB 32 / 48 / 98 – RMA):<br>NonE= Sortie non utilisé<br>H.rEG= Sortie de chaleur<br>c.rEG= Sortie de froid<br>r.inP= Retransmisión<br>entrada<br>r.Err= Diferencia(sp – PV)<br>retransmisión<br>r.SP= Retransmisión del                                                                                                    | NonE / H.rEG /<br>c.rEG / r.inP /<br>r.SEr / AL / t.out<br>/ t.HoF / p.End /<br>P.HLd / P.uit /<br>P.run / P.Et1-<br>P.ET2 / Or.bo /<br>P.FAL / bo.PF /<br>St.bY / dif.1-<br>dif.2 / On | H.rEG | 18                               | o1Ac                                              | Action sortie 1.                                                                                                    | dir= action<br>directe<br>rEU= action<br>inverse<br>dir.r= action<br>directe avec<br>inverstion<br>indication LED<br>ReU.r= action<br>inverse avec<br>inversion<br>indication LED | dir                             |
|----------------------------------------------------------------------------------------------------|----|------|----------------------------------------------------------------------------------------------------|----------------------------------------------------------------------------------------------------|-------|----------------------------------|---------------------------------------------------|----------------------------------------------------------------------------------------------------|----------------------------------------------------------------------------------------------------|---------------------------------|
| HrEG       Puissance<br>thermique<br>c.rEG = sortie faime<br>t.out       Puissance<br>t.AE       Sortie froide<br>AL       Alarme asocide aux sortie<br>(and a sortie faither<br>t.AL2       Alarme asocide aux sortie<br>(and a sortie faither<br>t.AL2       Alarme asocide aux sortie<br>(and a sortie faither<br>t.AL2       Alarme asocide aux sortie<br>(and a sortie faither<br>t.AL2       Alarme asocide aux sortie<br>(and a sortie faither<br>t.AL2         21       62/24       Action des sorties 2, 3 y 4.       Même<br>fonctionnement<br>(aur order)       Même<br>fonctionnement<br>(aur order)         27       04Ac       Camme<br>puiste du programme<br>P.Lit = indicateur de<br>programme en phase de<br>maintenance       Par.       Description       Camme<br>Lode: / Hol2 /<br>AL2 /<br>AL3.         Par.       Description       Camme<br>Lode: / Hol2 /<br>Lode: / Hol2 /<br>Lode: / Lode: /<br>Lode: / Hol2 /<br>Lode: / Lode: /<br>Lode: / Hol2 /<br>Lode: / Lode: /<br>Lode: /<br>Lode: /<br>Lode: / Lode: /<br>Lode: /<br>Lode: /                                                                                                    |    |      | Set Point<br>r.SEr= Valor de la RS 485<br>• <b>Numérique:</b><br>NonE = sortie non utilisée                                                                                                    |                                                                                                    |       | 19<br>22<br>25                   | 02F<br>/ 03F<br>/ 04F                             | Fonction des sortie 2, 3, 4:<br>Même fonctionnement que<br>"01F" (excepte sortie<br>analogique, disponible en<br>"01F")                                                                                                    | Même<br>fonctionnement<br>que "O1F"                                                                                                    | AL                              |
| Lout         =         Sortie         du<br>monto           Liout         =         Sortie         du<br>monto           Liout         =         Sortie         du<br>monto           Liout         =         Sortie         du<br>monto           Liout         =         Sortie         du<br>monto           Partial         =         indicateur         de<br>programme           Partial         =         indicateur         de<br>programme         filout         Statume           Partial         =         indicateur         de<br>programme         filout         filout         filout         filout           Partial         =         indicateur         de<br>programme         filout         filout                                                                                                    |    |      | H.rEG = Puissance<br>thermique<br>c.rEG = sortie froide<br>AL = sortie d'alarme                                                                                                    |                                                                                                    |       | 20<br>23<br>26                   | o2AL<br>/ o3AL<br>/ o4AL                          | Alarme asociée aux sorties 2, 3, y 4.                                                                                                    | Même<br>fonctionnement<br>que "o1AL"                                                                                                    | AL1<br>/ AL2<br>/AL1+AL2<br>dir |
| Pin mode velide-OFP       Pind = indicateur de indicateur de indicateur de pause du programme en phase de maintenance         P. HLd = indicateur de programme en phase de maintenance       Possier ** 1 AL1 / AL2 / AL3*       Pause AL1 / AL2 / Indicateur de programme en cours         P. Fut = indicateur de programme en cours       P. Et 1/2 = Evénement du programme en cours       Pindicateur de panne de courant         Dorbe = sortie hors plage, indicateur de panne de courant       Dor P = Hors plage, indicateur de panne de courant       Hids – Absolue maximale       LHA/ L/ AL2         15       Ao1L       Valeur d'échelle initiale -1999 + Ao1H       -1999 + Ao1H       -1999         16       Ao1L       Valeur d'échelle finale pour la sortie inalogique d'initiale -1999 + Ao1H       -1999       -1999 + Ao1H       -1999 + Ao1H         16       Ao1L       Valeur d'échelle finale pour la sortie analogique d'initie entransmission de sortie analogique d'initie ment exterior       13       AL1 / AL2 / AL3       -11999 + AL1H       -11999         16       Ao1L       Valeur d'échelle finale pour la sortie analogique d'initie entransmission de sortie analogique d'initie entransmission de sortie analogique d'initie entransmission de sortie analogique d'initie entransmission de sortie analogique d'initie entransmission de sortie analogique entransmission de sortie analogique d'initie entransmission de sortie analogique d'initie entransmission de sortie analogique entransmission de sortie analogique d'initie entransmission de sortie analogique entransmission de sortie analogique entransmission de                                                                                                    |    |      | t.out = Sortie du<br>temporisateur<br>t.HoF = Quitter la minuterie                                                                                                    |                                                                                                    |       | 24<br>27                         | o3Ac<br>o4Ac                                      |                                                                                                    | fonctionnement<br>que "o1Ac"                                                                                                    |                                 |
| <ul> <li>Pause du programme or base de programme en phase de maintenance</li> <li>P. tut = indicateur de programme en pouse de courant en cours P. Et 1/2 = Evénement du programme 1/2 Or.be = sortie hors plage ou indicateur de panne de courant</li> <li>D.F.AL = Indicateur de panne de courant bo.P.F = Hors plage, indicateur de panne de courant et terior</li> <li>St.DY = indicateur de panne de courant de courant to 2.12 million de courant et terior</li> <li>St.DY = indicateur de panne de courant de courant to 2.12 million de courant et terior</li> <li>St.DY = indicateur de panne de courant de courant to 2.12 million de courant de courant et terior</li> <li>St.DY = indicateur de panne de courant de courant de panne de courant de courant de co</li></ul>                                                                                                    |    |      | en mode veille-OFF<br>P.End = indicateur de fin<br>de programme<br>P.Hl.d = indicateur de                                                                                                    |                                                                                                    |       | Dos<br>AL2                       | <b>sier"</b> <sup>]</sup><br>/ AL3)               | AL1 / AL2 / AL3"(paramètre                                                                                                    | es relatifs à l'alar                                                                                                    | me AL1                          |
| <ul> <li>P.ut = indicateur de programme en phase de maintenance en programme en phase de programme en phase de maintenance en cours P.run = indicateur de programme en cours P.Et 1/2 = Événement du programme en l2 (AL2 + AL3: Chabe Absolue mainmale LHA//SE.br/ / nonE Lobbe Absolue mainmale LHA/ SE.br/ / nonE Lhabe Absolue mainmale LHA/ SE.br/ Lhabe Absolue maximale LHA/ SE.br/ Lhabe Absolue maximale LHA/ SE.br/ Lhabe Absolue maximale LHA/ SE.br/ Lhabe Absolue maximale LHA/ SE.br/ Lhabe Absolue maximale LHA/ SE.br/ Lhabe Absolue maximale LHA/ SE.br/ Lhabe Absolue maximale LHA/ SE.br/ Lhabe Absolue maximale LHA/ SE.br/ Sonde brisé LodEr Relative minimale HidEr Relative minimale HidEr Relative minimale Relative AL1 / AL2 / AL3</li> <li>AotH Valeur déchelle Initiale pour la sortie analogique de retransmission de sortie analogique (uniquement version QB 32/48/98 - RMA</li> <li>AotH Valeur déchelle finale pour la sortie à la conexion QB 32/48/98 - RMA</li> <li>Alt1 Limite Inférieur alarme AL1 / AL1L+AL1H<!--</td--><td></td><td></td><td>nause du programme</td><td></td><td></td><td>Par</td><td>•</td><td>Description</td><td>Gamme</td><td>Def.</td></li></ul> |    |      | nause du programme                                                                                                    |                                                                                                    |       | Par                              | •                                                 | Description                                                                                                    | Gamme                                                                                                    | Def.                            |
| 15       Ao1L       Valeur d'échelle initiale<br>pour la sortie analogique<br>de retransmission<br>(uniquement version QB<br>32/48/98 - RMA.       -1999 ÷ Ao1H       -1999         16       Ao1H       Valeur d'échelle finale pour<br>la retransmission de sortie<br>analogique (uniquement<br>version QB 32/48/98 -<br>RMA       Ao1L ÷ 9999       9999         7       o1AL       Alarme associée à la sortie<br>1.       0 ÷ 63<br>+1= Alarme 1<br>+1= Alarme 1<br>+2= Alarme 2<br>+4= Alarme 3<br>+8= Rotura del<br>boucle d'<br>alarme<br>+16= rupture de<br>la sonde<br>+32= Surcharge<br>en la sortie d       1       AL1L<br>Limite inférieur alarme<br>AL1L / AL2 / AL3.       -1999 ÷ AL1H       -1999 ÷ AL1H       -1999                                                                                                    |    |      | P.uit = indicateur de<br>programme en phase de<br>maintenance<br>P.run = indicateur de<br>programme en cours<br>P.Et $1/2$ = Événement du<br>programme $1/2$<br>Or.bo = sortie hors plage<br>ou indicateur de panne de<br>courant<br>P.FAL = Indicateur de<br>panne de courant<br>bo.PF = Hors plage,<br>indicateur de panne de<br>courant et panne de<br>courant et panne de<br>courant<br>St.bY = indicateur de veille<br>dif. $1/2$ = la sortie répète<br>l'état de l'entrée numérique<br>1/2<br>On = contin 1 touisure |                                                                                                    |       | 28<br>36<br>44<br>29<br>37<br>45 | AL1t<br>/ AL2t<br>/ AL3t<br>Ab1<br>/ Ab2<br>/ Ab3 | Type alarme AL1 / AL2 /<br>AL3:<br>nonE= Non utilisé<br>LoAb= Absolue minimale<br>HiAb= Absolue maximale<br>LHAo= Absolue máx / mín<br>extérieur<br>LHAI= Absolue máx / mín<br>intérieur<br>SE.br= Sonde brisé<br>LodE= Relative minimale<br>HidE= Relative maximale<br>LHdo= Relative máx / mín<br>exterior<br>LHdi= Relativa máx / mín<br>interior<br>Configuration<br>fonctionnement alarme<br>AL1 / AL2 / AL3:<br>+1 = non activé à la<br>conexion | none / LOAb /<br>HiAb / LHAo /<br>LHAI / SE.br /<br>LodE / HidE /<br>Lhdo / LHdi                                                                                                  | HIAD<br>/ Loab<br>/ nonE        |
| 16       Ao1H       Valeur d'échelle finale pour<br>la retransmission de sortie<br>analogique (uniquement<br>version QB 32/48/98 -<br>RMA       Ao1L ÷ 9999       9999       9999       30       AL1L<br>/AL2 / AL3:       Limite inférieur alarme AL1<br>/AL2 / AL3:       -1999 ÷ AL1H       -1999 ÷ AL1H       -199                                                                                                    | 15 | Ao1L | Valeur d'échelle initiale<br>pour la sortie analogique<br>de retransmission                                                                                                    | -1999 ÷ Ao1H                                                                                                    | -1999 |                                  |                                                   | +2 = memorisée<br>+4 = Silentieux<br>+8 = Alarme relative non<br>activée au changement de<br>Set Point                                                                                                    |                                                                                                    |                                 |
| Ia retransmission de sortie<br>analogique (uniquement<br>version QB 32/48/98 -<br>RMA       31       AL1H       Limite supérieur alarme       AL1L ÷ 9999       9999         7       o1AL       Alarme associée à la sortie       0 ÷ 63       1       +1= Alarme 1       +2= Alarme 2       +4= Alarme 3       +8= Rotura del<br>boucle d'<br>alarme       33       HAL1       Hystérésis alarme AL1 /       AL1L ÷ AL1H       0         33       HAL1       Hystérésis alarme AL1 /       1 ÷ 9999       1         48       / AL2       AL3       1       1 ÷ 9999       1         33       HAL1       Hystérésis alarme AL1 /       1 ÷ 9999       1         41       / HAL3       1       42 / AL3.       0       0       0         34       AL1d       Retard alarme AL1 / AL2 /       0       0       0       0       0         42       / AL3d       1       1       0       0       0       0       0       0       0       0       0       0       0       0       0       0       0       0       0       0       0       0       0       0       0       0       0       0       0       0       0       0       0       0       0       0                                                                                                    | 16 | Ao1H | 32/48/98 - RMA.<br>Valeur d'échelle finale pour                                                                                                    | Ao1L ÷ 9999                                                                                                    | 9999  | 30<br>38<br>46                   | AL1L<br>/ AL2L<br>/ AL3L                          | Limite inférieur alarme AL1<br>/ AL2 / AL3:                                                                                                    | -1999 ÷ AL1H                                                                                                    | -1999                           |
| 7       o1AL       Alarme associée à la sortie       0 ÷ 63<br>+1= Alarme 1<br>+2= Alarme 2<br>+4= Alarme 3<br>+8= Rotura del<br>boucle d'<br>alarme<br>+16= rupture de<br>la sonde<br>+32= Surcharge<br>en la sortie 4       1       32       AL1       Consigne alarme AL1 /<br>AL2 / AL3.       AL1L÷ AL1H       0         32       AL1       Consigne alarme AL1 /<br>AL2 / AL3.       AL1L÷ AL1H       0                                                                                                    |    |      | la retransmission de sortie<br>analogique (uniquement<br>version QB 32/48/98 -<br>RMA                                                                                                    |                                                                                                    |       | 31<br>39<br>47                   | AL1H<br>/ AL2H<br>/ AL3H                          | Limite supérieur alarme<br>AL1 / AL2 / AL3.                                                                                                    | AL1L ÷ 9999                                                                                                    | 9999                            |
| +8= Rotura del<br>boucle d'<br>alarme<br>+16= rupture de<br>la sonde<br>+32= Surcharge<br>en la sortie 4                                                                                                    | 7  | o1AL | Alarme associée à la sortie<br>1.                                                                                                    | 0 ÷ 63<br>+1= Alarme 1<br>+2= Alarme 2<br>+4= Alarme 3                                                                                                    | 1     | 32<br>40<br>48                   | AL1<br>/ AL2<br>/ AL3                             | Consigne alarme AL1 /<br>AL2 / AL3.                                                                                                    | AL1L÷ AL1H                                                                                                    | 0                               |
| +16= rupture de<br>la sonde<br>+32= Surcharge<br>en la sortie 4                                                                                                    |    |      |                                                                                                    | +8= Rotura del<br>boucle d'<br>alarme                                                                                                    |       | 33<br>41<br>49                   | HAL1<br>/ HAL2<br>/ HAL3                          | Hystérésis alarme AL1 /<br>AL2 / AL3.                                                                                                    | 1÷9999                                                                                                    | 1                               |
|                                                                                                    |    |      |                                                                                                    | +16= rupture de<br>la sonde<br>+32= Surcharge<br>en la sortie 4                                                                                                    |       | 34<br>42<br>50                   | AL1d<br>/ AL2d<br>/ AL3d                          | Retard alarme AL1 / AL2 / AL3.                                                                                                    | OFF ÷ 9999<br>sec.                                                                                                    | OFF                             |

| 35 | AL10   | Activation d'alarme 1      | 0/1/2/3 | 0 |
|----|--------|----------------------------|---------|---|
| 43 | / AL2o | pendant le mode Stand-by   |         |   |
| 51 | / AL3o | et pour conditions de hors |         |   |
|    |        | de rang:                   |         |   |
|    |        | 0= désactiver pendant le   |         |   |
|    |        | mode Stand-by et hors de   |         |   |
|    |        | rang                       |         |   |
|    |        | 1= activée en mode Stand-  |         |   |
|    |        | by                         |         |   |
|    |        | 2= activée en condition de |         |   |
|    |        | hors de rang               |         |   |
|    |        | 3= activé en mode Stand-   |         |   |
|    |        | by et dans toutes les      |         |   |
|    |        | conditions de hors de rang |         |   |

Carpeta "<sup>1</sup>LBA" (paramètres relatifs al Loop Break Alarm)

| Par. |      | Description                                                                                                    | Gamme          | Def. |
|------|------|----------------------------------------------------------------------------------------------------|----------------|------|
| 52   | LbAt | Temps LBA                                                                                                    | OFF ÷ 9999     | OFF  |
|      |      |                                                                                                    | sec.           |      |
| 53   | LbSt | Mesure Delta utilisant LBA<br>pendant un démarrage<br>doux                                                                                              | 0 ÷ 9999       | 10   |
| 54   | LbAS | Mesure Delta utilizant LBA                                                                                                    | 1 ÷ 9999       | 20   |
| 55   | LbcA | Conditions pour activer le<br>LBA:<br>uP= Activer lorsque<br>Pot.Sortie= 100%<br>dn= Activar lorsque<br>Pot.Sortie= -100%<br>both = Activer en deux cas | uP / dn / both | both |

Carpeta "1 rEG" (paramètres relative au contrôle)

| Par. Description |      | Gamme                        | Def.         |     |
|------------------|------|------------------------------|--------------|-----|
| 56               | Cont | Type de régulation:          | Pid / On.FA  | Pid |
|                  |      | Pid= PID                     | On.FS / nr   |     |
|                  |      | On.FA=ON/OFF                 | 3Pt          |     |
|                  |      | asimétrico                   |              |     |
|                  |      | On.FS= ON/OFF simétrico      |              |     |
|                  |      | nr= Zone morte/neutre        |              |     |
|                  |      | 3Pt= Contrôle de             |              |     |
|                  |      | servomoteur (disponible      |              |     |
|                  |      | modelos QB 32 / 48 / 98 -    |              |     |
|                  |      | PLUS(3PT)                    |              |     |
| 57               | Auto | Sélection de l'autoréglage:  | -4/-3/-2/-1/ | 7   |
|                  |      | -4 = Autotuning oscillant    | 0/1/2/3/4/   |     |
|                  |      | avec redémarrage             | 5/6/7/8      |     |
|                  |      | automatique lors de          |              |     |
|                  |      | l'alimentation et après      |              |     |
|                  |      | modification du Set Point    |              |     |
|                  |      | -3 = Autotuning oscillant    |              |     |
|                  |      | avec démarrage manuel        |              |     |
|                  |      | -2 = Autotuning oscillatoire |              |     |
|                  | _    | avec démarrage               |              |     |
|                  | Auto | automatique dans le          |              |     |
| 57               |      | premier flux                 | -4/-3/-2/-1/ | 7   |
|                  |      | -1 = autotuning oscillant    | 0/1/2/3/4/   |     |
|                  |      | avec demarrage               | 5/6/7/8      |     |
|                  |      | automatique dans chaque      |              |     |
|                  |      |                              |              |     |
|                  |      |                              |              |     |
|                  |      | EAST avos rodómarrago        |              |     |
|                  |      | automatique à chaque         |              |     |
|                  |      | alimentation                 |              |     |
|                  |      | 2 – Autotuning FAST avec     |              |     |
|                  |      |                              |              |     |
|                  |      | dans primer arrangue         |              |     |
|                  |      | 3 = Autotuning FAST avec     |              |     |
|                  |      | démarrage manuel             |              |     |
|                  |      | 4 = Autotuning FAST avec     |              |     |
|                  |      | redémarrage automatique      |              |     |
|                  |      | à chaque avance et           |              |     |

| Par. |                      | Description Gan                                                                                         | nme                               | Def. |
|------|----------------------|----------------------------------------------------------------------------------------------------|-----------------------------------|------|
| Dos  | sier" <sup>]</sup> S | P" (Paramètres liés au point                                                                            | de consigne)                      | -1   |
| 15   | 55.11                | désactivation de Soft Start                                                                             | - 555 - 5559                      | 5333 |
| 75   | 66 411               | hh.mm= 0.1 ÷ 7.59<br>On= inF                                                                            | 1000 + 0000                       | 0000 |
| 74   | SSt                  | Temps Soft Start:<br>OFF= 0.00                                                                          | 0.00 (=OFF) /<br>0.1 ÷ 7.59 / inF | OFF  |
| 13   | 51.5                 | utilisée au démarrage<br>pendant le démarrage<br>progressif                                             | -100 - 100 %                      | U    |
| 72   | od                   | Retard dans la connexion                                                                                | OFF ÷ 99.59<br>(hh.mm)            | OFF  |
| 71   | db.S                 | Servomoteur à bande<br>morte                                                                            | 0 ÷ 100<br>%                      | 50   |
| 70   | Str.t                | Temps de carrière du<br>servomoteur                                                                     | 5 ÷ 1000<br>Sec.                  | 60   |
| 69   | rS                   | Reset manuel                                                                                            | -100.0 ÷ 100.0<br>%               | 0.0  |
| 68   | tcc                  | Temps de cycle de sortie                                                                                | 0.1 ÷ 130.0<br>Sec                | 20.0 |
| 67   | rcG                  | Puissance de sortie entre<br>l'action de la chaleur et                                                  | 0.01 ÷ 99.99                      | 1.00 |
| 66   | tcH                  | Temps de cycle de<br>production de chaleur                                                              | 0.1 ÷ 130.0<br>Sec.               | 20.0 |
| 65   | FuOc                 | Côntrol Fuzzy overshoot                                                                                 | 0.00 ÷ 2.00                       | 0.5  |
| 64   | td                   | Temps dérivé                                                                                            | 0 ÷ 9999                          | 50   |
| 63   | ti                   | Temps intégral                                                                                          | 0 ÷ 9999<br>Sec.                  | 200  |
| 62   | Pb                   | Bande proportionnelle                                                                                   | 1 ÷ 9999                          | 50   |
| 61   | cPdt                 | Temps de protection du                                                                                  | 0 ÷ 9999<br>Sec                   | OFF  |
| 60   | HSEt                 | Hysteresis régulación                                                                                   | 1 ÷ 9999                          | 1    |
| 59   | SFI F                | OFF = Non activé<br>On = Activé                                                                         | no/vES                            | no   |
| 58   | Aut.r                | Démarrage manuel pour<br>l'autoréglage:                                                                 | OFF / On                          | OFF  |
|      |                      | 8 = SMART TUNING avec<br>redémarrage automatique<br>dans le flux et à chaque<br>changement de Set Point |                                   |      |
|      |                      | démarrage automatique<br>dans le premier flux<br>7 = SMART TUNING avec<br>démarrage manuel              |                                   |      |
|      |                      | 5 = SMART TUNING avec<br>redémarrage automatique<br>dans chaque alimentation<br>6 = SMART TUNING avec   |                                   |      |
|      |                      | chaque changement de<br>Set Point                                                                       |                                   |      |

|                      |                               |                                        | Source ac contragine) |       |
|----------------------|-------------------------------|----------------------------------------|-----------------------|-------|
| Par                  |                               | Description                            | Gamme                 | Def.  |
| 76                   | nSP                           | numéro de Set Points<br>Programmables. | 1 ÷ 4                 | 1     |
| 77                   | SPLL                          | Limite minimum Set<br>Point            | -1999 ÷ SPHL          | -1999 |
| 78                   | SPHL                          | Limite maximun du Set<br>Point         | SPLL ÷ 9999           | 9999  |
| 79<br>80<br>81<br>82 | SP<br>/ SP2<br>/ SP3<br>/ SP4 | Set Point 1, 2, 3 y 4                  | SPLL ÷ SPHL           | 0     |
| 83                   | A.SP                          | Set point Active                       | 1 ÷ nSP               | 1     |

| 84       | SP.rt                 | Type de point de<br>consigne à distance:<br>RSP = La valeur qui<br>provient de la série de      | R                      | SP / Trin / Perc                                    | Trin    | 93                                        | Pr.                                     | .F                                     | Action des rampes à la<br>connexion:<br>nonE = Rampes non<br>utilisées                                                     | nonE / S.uP.d /<br>S.uP.S / u.diG /<br>u.dG.d | NonE  |
|----------|-----------------------|-------------------------------------------------------------------------------------------------|------------------------|-----------------------------------------------------|---------|-------------------------------------------|-----------------------------------------|----------------------------------------|----------------------------------------------------------------------------------------------------|-----------------------------------------------|-------|
|          |                       | utilisée comme point<br>de consigne distant<br>Trin = La valeur                                 |                        |                                                     |         |                                           |                                         |                                        | l'allumage avec la<br>première phase en veille<br>S.uP.S = démarrer lors de<br>la mise sous tension de                     |                                               |       |
|          |                       | destinataire<br>sélectionné par A.SP<br>devient opérationnel                                    |                        |                                                     |         |                                           |                                         |                                        | l'appareil<br>u.diG = Démarrer par une<br>entrée numérique ou une                                                          |                                               |       |
|          |                       | à l'échelle dans<br>l'entrée sera utilisée<br>comme un SP éloigné                               |                        |                                                     |         |                                           |                                         |                                        | u.dG.d = Commencer par<br>une entrée numérique ou<br>une clé avec la première                                              |                                               |       |
| 85       | SPLr                  | Sélection du point de<br>consigne local / distant                                               |                        | Loc= local<br>rEn= remoto                           | Loc     | 94                                        | Pr.                                     | .u                                     | phase en veille<br>Unités de temps de                                                                                      | hh.nn / nn.SS                                 | hh.nn |
| 86       | SP.u                  | Changement d'état<br>positif pour le point de<br>consigne (rampe)                               | 0.<br>l                | 01 ÷ 99.99 (inF)<br>Jnités par minute               | inF     |                                           |                                         |                                        | maintenance:<br>hh.nn = heures et minutes<br>nn.SS = minutes et                                                            |                                               |       |
| 87       | SP.d                  | Changement d'état<br>négatif pour Set Point<br>(Ramp down)                                      | 0.<br>l                | 01 ÷ 99.99 (inF)<br>Jnités par minute               | inF     | 95                                        | Pr.                                     | .E                                     | secondes<br>Comportement de<br>l'équipement à la fin des                                                                   | Cnt / A.SP /<br>St.by                         | A.SP  |
| Dos      | sier " <sup>]</sup> T | IN" (paramètres relatifs                                                                        | aux                    | functions de minu                                   | iterie) |                                           |                                         |                                        | rampes:<br>cnt = continuer                                                                                                 |                                               |       |
| 88       | tr.F                  | Fonction de minuterie:<br>NonE = Non utilisé<br>i.d.A = Minuterie différé                       | e .                    | NonE / i.d.A /<br>i.uP.d / i.d.d /<br>i.P.L / i.L.P | NonE    |                                           |                                         |                                        | A.SP = aller au Set Point<br>sélectionné par A.SP<br>St.by = passer en mode<br>veille                                      |                                               |       |
|          |                       | démarrage<br>i.d.d = Minuterie a                                                                | avec                   |                                                     |         | 96                                        | Pr.                                     | .Et                                    | Heure d'indication finale<br>du programme.                                                                                 | 0.00 ÷ 99.59<br>(nn.SS)                       | OFF   |
|          |                       | i.P.L = oscilla<br>asymétrique a<br>démarrage OFF<br>i.L.P = oscilla                            | ateur<br>avec<br>ateur |                                                     |         | 97<br>102<br>107<br>112                   | Pr.<br>2 / P<br>7 / P<br>2 / P          | .S1<br>9r.S2<br>9r.S3<br>9r.S4         | Set Point Rampe 1ª, 2ª, 3ª<br>ó 4ª:                                                                                        | SPLL (=OFF) ÷<br>SPHL                         | 0     |
| 89       | tr.u                  | asymétrique a<br>démarrage ON<br>Unité de temps:                                                | avec                   | hh.nn / nn.SS /                                     | nn.SS   | 98<br>103<br>108                          | Pr.<br>3 /Pr<br>3 /Pr                   | .G1<br>r.G2<br>r.G3                    | Degrés / minute rampe 1 <sup>a</sup> ,<br>2 <sup>a</sup> , 3 <sup>a</sup> ó 4 <sup>a</sup> :                               | 0.1 ÷ 999.9                                   | inF   |
|          |                       | hh.nn = Heures et minu<br>nn.SS = minutes<br>secondes<br>SSS.d = secondes<br>dixième de seconde | utes<br>et<br>et       | SSS.d                                               |         | 113<br>99<br>104<br>109<br>114            | 3 /Pr<br>Pr.<br>4 / P<br>9 / P<br>4 / P | r.G4<br>.t1<br>9r.t2<br>9r.t3<br>9r.t4 | Temps de maintenance 1ª,<br>2ª, 3ª ó 4ª rampe:                                                                             | 0.00 ÷ 99.59                                  | 0.10  |
| 90<br>91 | tr.t1<br>/ tr.t2      | Temps 1 / 2 =<br>Tr.u=<br>- hh.mm=<br>00.0199.59                                                |                        | hh.mm / mm.ss<br>/ sss.d                            | 1.00    | 100<br>105<br>110<br>115                  | ) Pr.<br>5 / P<br>) / P<br>5 / P        | .b1<br>9r.b2<br>9r.b3<br>9r.b4         | Entretien de la rampe de<br>sécurité différentielle 1 <sup>a</sup> , 2<br><sup>a</sup> , 3 <sup>a</sup> ó 4 <sup>a</sup> : | 0 (=OFF) ÷<br>9999                            | OFF   |
|          |                       | - mm.ss=<br>00.0199.59<br>- sss.d=<br>0001_995.9                                                |                        |                                                     |         | 10 <sup>2</sup><br>106<br>11 <sup>2</sup> | 1 Pr.<br>5 / P<br>1 / P                 | .E1<br>9r.E2<br>9r.E3                  | Événements de groupe 1°,<br>2°, 3° ó 4°:                                                                                   | 00.00 ÷ 11.11                                 | 00.00 |
| 92       | tr.St                 | Statut du minuteur:<br>rES = Minuterie reset<br>run = Marque minuterie<br>Hold=Pause minuterie  | 9                      | rEs / run / Hold                                    | rES     | 117                                       | 7 Pr.                                   | .St                                    | Programa estado:<br>rES= Réinitialisation du<br>programme<br>run= début du programme<br>HoLd= Programme en                 | rES / run /<br>HoLd                           | rEs   |
|          |                       |                                                                                                 |                        |                                                     |         |                                           |                                         |                                        | pause                                                                                                    |                                               |       |

| <b>Dossier</b> " <sup>1</sup> <b>PRG</b> " (paramètre relatifs aux fonctions des rampes) |             |      |      |  |  |  |
|------------------------------------------------------------------------------------------|-------------|------|------|--|--|--|
| Par.                                                                                     | Description | Rang | Def. |  |  |  |

|                             | · .         |               |             | <i>.</i>   |
|-----------------------------|-------------|---------------|-------------|------------|
| Dossier " <sup>1</sup> PAn" | (paramétres | relatifs a la | a interface | opérative) |

| Par.            | Description      | Rang             | Def. |
|-----------------|------------------|------------------|------|
| 118 <b>PAS2</b> | Mot de passe niv | eau 2 OFF / 1200 | 20   |

|     |       | (opérateur):                                      |                 |      |      |                      | l'écran affiche le temps              |                 |        |
|-----|-------|---------------------------------------------------|-----------------|------|------|----------------------|---------------------------------------|-----------------|--------|
|     |       | OFF = Niveau 2 n'est pas                          |                 |      |      |                      | restant.                              |                 |        |
|     |       | protege par un mot de                             |                 |      |      |                      | PErc - Pourcentage de                 |                 |        |
| 119 | PAS3  | Nivel de password 3                               | 3 ÷ 200         | 30   |      |                      | puissance de sortie                   |                 |        |
| 115 | 1 400 | (configuración                                    | 0.200           | 00   |      |                      | progressive.                          |                 |        |
|     |       | programador)                                      |                 |      | 123  | di.cL                | Affichage couleur:                    | 0/1/2/3         | 0      |
| 120 | PAS4  | Nivel de password 4                               | 201 ÷ 400       | 300  |      |                      | 0 = multicolore                       |                 |        |
|     |       | (CODE Express)                                    |                 |      |      |                      | automatique                           |                 |        |
| 121 | USrb  | Fonction de la touche                             | nonE / tunE /   | tunE |      |                      | 1 = Rouge fixe                        |                 |        |
|     |       | "Ce":                                             | Asi/chSP/       |      |      |                      | 3 = orange fixe                       |                 |        |
|     |       | function = pas de fonction /                      | St.by / Str.t / |      | 124  | AdE                  | Affichage automatique de              | 1 ÷ 999         | 5      |
|     |       | désactivation Autotuning                          | P.run / P.rEs / |      |      |                      | la couleur différentielle.            |                 |        |
|     |       | Selftuning                                        | P.r.H.r         |      | 125  | di.St                | Temps d'activation,                   | OFF / 0.1 ÷     | OFF    |
|     |       | oPLo = Régulation                                 |                 |      |      |                      | affichage d'economie                  | 99.59           |        |
|     |       | manuelle                                          |                 |      | 126  | fild                 | Valeur de filtre affichée             |                 | OFF    |
|     |       | l'alarme                                          |                 |      | 120  | iiLu                 | valeur de nitre americe.              | OFF ÷ 20.0      | 011    |
|     |       | ASi = Arrêter l'alarme                            |                 |      | 127  | dSPu                 | Statut du périphérique à la           | AS.Pr / Auto /  | AS.Pr  |
|     |       | chSP = point de consigne                          |                 |      |      |                      | connexion:                            | oP.0 / St.bY    |        |
|     |       | actif                                             |                 |      |      |                      | AS.Pr = Commencez de la               |                 |        |
|     |       | St.by = mode veille<br>Str t - Démarrer / Pause / |                 |      |      |                      | dernière fois                         |                 |        |
|     |       | Réinitialiser le minuteur                         |                 |      |      |                      | Auto = Démarrage en                   |                 |        |
|     |       | P.run: rampes de mars                             |                 |      |      |                      | mode Auto                             |                 |        |
|     |       | P.rEs = Rétablir les                              |                 |      |      |                      | oP.0 = Commencer en                   |                 |        |
|     |       | rampes                                            |                 |      |      |                      | mode manuel avec une                  |                 |        |
|     |       | Pause / Reset                                     |                 |      |      |                      | à zéro                                |                 |        |
| 122 | diSP  | Variable affichée à l'écran:                      | nonE / Pou /    | 0    |      |                      | St.bY = Démarrage en                  |                 |        |
|     |       | nonE = Affichage standard                         | SPF / Spo /     |      |      |                      | mode veille.                          |                 |        |
|     |       | Pou = Puissance de sortie                         | AL1 ÷ AL3 /     |      | 128  | oPr.E                | Activer les modes de                  | ALL / Au.oP /   | ALL    |
|     |       | SPF = point de reglage                            | Pr.tu / Pr.td / |      |      |                      | ALL – Tous les modes                  | AU.SD/          |        |
|     |       | Spo = Point de consigne                           | ti.uP / ti.du / |      |      |                      | seront sélectionnables par            |                 |        |
|     |       | actif                                             | PErc            |      |      |                      | le paramètre OPER                     |                 |        |
|     |       | AL1 = consigne AL1                                |                 |      |      |                      | Au.oP = Le mode                       |                 |        |
|     |       | AL2 = commande AL2                                |                 |      |      |                      | automatique et manuel                 |                 |        |
|     |       | AL3 = Point de consigne                           |                 |      |      |                      | (OPLO) ne peut etre                   |                 |        |
|     |       | Rampe / minuterie:                                |                 |      |      |                      | paramètre OPER                        |                 |        |
|     |       | Pr.tu =                                           |                 |      |      |                      | Au.Sb = Auto et Stand-by              |                 |        |
|     |       | - Lors d'une maintenance,                         |                 |      |      |                      | ne peuvent être                       |                 |        |
|     |       | l'equipement affiche le                           |                 |      |      |                      | selectionnes que par le               |                 |        |
|     |       | - Pendant une rampe.                              |                 |      | 129  | oPEr                 | Type de mode opératif:                | oPr.E = ALL /   | Auto   |
|     |       | l'écran affiche le point de                       |                 |      |      |                      | • Si oPr.E = ALL:                     | oPr.E = Au.oP / |        |
|     |       | consigne actif.                                   |                 |      |      |                      | - Auto= Mode auto                     | oPr.E = Au.Sb   |        |
|     |       | Dr.td                                             |                 |      |      |                      | - oPLo= Modo                          |                 |        |
|     |       | -Au cours d'un entretien                          |                 |      |      |                      | - St bY= Mode                         |                 |        |
|     |       | l'équipement indique le                           |                 |      |      |                      | Stand-by                              |                 |        |
|     |       | temps restant;                                    |                 |      |      |                      | Si oPr.E = Au.oP:                     |                 |        |
|     |       | - Pendant une rampe,                              |                 |      |      |                      | - Auto= Modo auto                     |                 |        |
|     |       | li ecran attiche le point de                      |                 |      |      |                      | - OPLO= Modo                          |                 |        |
|     |       |                                                   |                 |      |      |                      | <ul> <li>Si oPr.E = Au.Sb:</li> </ul> |                 |        |
|     |       | P.t.tu = Lorsque les                              |                 |      |      |                      | - auto= Modo auto                     |                 |        |
|     |       | rampes fonctionnent,                              |                 |      |      |                      | - St.bY= Modo                         |                 |        |
|     |       | l'écran affiche le temps                          |                 |      |      |                      | Stand-by                              |                 |        |
|     |       |                                                   |                 |      |      |                      |                                       |                 |        |
|     |       | P.t.td = Lorsque les                              |                 |      |      |                      |                                       |                 |        |
|     |       | rampes sont en marche,                            |                 |      |      |                      |                                       |                 |        |
|     |       | l'écran affiche le temps                          |                 |      |      |                      |                                       |                 |        |
|     |       | restant.                                          |                 |      |      |                      |                                       |                 |        |
|     |       | ti.uP = Quand la minuterie                        |                 |      |      |                      |                                       |                 |        |
|     |       | est allumée, l'écran                              |                 |      |      |                      |                                       |                 |        |
|     |       | montre le temps écoulé                            |                 |      | Doss | sier" <sup>]</sup> S | Er" (paramètres relatifs à la         | communication s | erial) |
|     |       | ti.du = Lorsque la                                |                 |      | Par. |                      | Description                           | Rang            | Def.   |
|     | 1     | minutene est en marche,                           |                 |      | l    |                      |                                       |                 |        |

| -   |      |                             |               |      |
|-----|------|-----------------------------|---------------|------|
| 130 | Add  | Gestion d'équipe:           | OFF / 1 ÷ 254 | 1    |
|     |      |                             |               |      |
| 131 | Baud | Vitesse de transmission:    | 1200 / 2400 / | 9600 |
|     |      | 1200= 1200 baud             | 9600 / 19.2 / |      |
|     |      | 2400= 2400 baud             | 38.4          |      |
|     |      | 9600= 9600 baud             |               |      |
|     |      | 19.2= 19200 baud            |               |      |
|     |      | 38.4= 38400 baud            |               |      |
| 132 | trSP | Sélection de la valeur à    | nonE / rSP /  | nonE |
|     |      | retransmettre (Master):     | PErc          |      |
|     |      | nonE = retransmission non   |               |      |
|     |      | utilisée (l'appareil est un |               |      |
|     |      | esclave)                    |               |      |
|     |      | rSP = L'équipement          |               |      |
|     |      | devient un maître et        |               |      |
|     |      | retransmet le point de      |               |      |
|     |      | consigne actif              |               |      |
|     |      | PErc = L'équipement         |               |      |
|     |      | devient un maître et        |               |      |
|     |      | retransmet la puissance     |               |      |
|     |      | de sortie.                  |               |      |

Dossier "1 COn" (paramètres relatifs au consumation)

| Par. |       | Description                                                                                                    | Rang         | Def. |                                                                                                    |
|------|-------|----------------------------------------------------------------------------------------------------|--------------|------|----------------------------------------------------------------------------------------------------|
| 133  | Co.tY | Fonction de compteur:<br>OFF = Non utilisé<br>1 = puissance instantanée<br>(kW)<br>2 = Consommation<br>électrique (kW / h)<br>3 = L'énergie utilisée<br>pendant l'exécution du<br>programme.<br>4 = Temps de travail total<br>en jours.<br>5 = Temps de travail total<br>en heures.<br>6 = Temps de travail total<br>en jours avec Stand-By<br>forcé à l'atteinte du temps<br>d'inspection (h.Job).<br>7 = Temps de travail total<br>en heures avec Stand-By<br>forcé à l'atteinte du temps<br>d'inspection (h.Job).<br>8 = Temps total en jours<br>où la sortie de régulation<br>est activée.<br>9 = Temps total en heures<br>lorsque la sortie de<br>régulation est activée.<br>10 = Temps total en jours<br>où la sortie de régulation<br>est activée en mode de<br>veille forcé à la fin du<br>temps de contrôle (h.Job)<br>11 = Temps total en<br>heures pendant lequel la<br>sortie de régulation est<br>activée avec Stand-By<br>forcé après avoir atteint le<br>temps d'inspection (h.Job) | OFF / 1 ÷ 11 | OFF  | 6 - PROBL<br>6.1 – SIGNA<br>Plage de sig<br>L'écran super<br>faible portée<br>Sobre range<br>La rotura del<br><br>Note: Lorsqualarmes fondor<br>maximale our<br>Pour vérifier<br>1. Vérifiez la<br>2. Assurez-<br>configuration<br>d'entrée.<br>3. Si aucur<br>fournisseur p |
| 135  | Cur   | nominale<br>Courant de charge évalué                                                                                                    | 1 ÷ 999(A)   | 10   |                                                                                                    |
| L    | I     | 1                                                                                                    | 1            |      |                                                                                                    |

| 136 | h.Job | Période de travail / temps |                | temps | OFF / 0 ÷ 999 | 0 |
|-----|-------|----------------------------|----------------|-------|---------------|---|
|     |       | d'inspection:              |                | Jours |               |   |
|     |       | OFF = Plage non utilisée   |                |       | OFF / 0 ÷ 999 |   |
|     |       | 0 ÷ 999 jours (quand [132] |                |       | heures        |   |
|     |       | $\cot Y = 4, 6, 8, 10$     |                |       |               |   |
|     |       | 0 ÷ 999 heures (quand      |                |       |               |   |
|     |       | [132] co                   | otY = 5, 7, 9, | 11)   |               |   |
| 137 | t.Job | Jours                      | travaillés     | (non  | 0 ÷ 999       | - |
|     |       | réinitialis                | sables)        |       | Jours ou      |   |
|     |       |                            | ,              |       | heures        |   |

#### Dossier " ] CAL" (paramètres relatifs de la calibration)

| Par. Description |      | Description                | Rang               | Def. |
|------------------|------|----------------------------|--------------------|------|
| 138              | AL.P | Limite inférieur           | -1999 ÷<br>AH.P-10 | 0    |
| 139              | AL.o | Ajuste Offset inférieur    | -300 ÷ 300         | 0    |
| 140              | AH.P | Limite supérieur processus | AL.P+10 ÷<br>9999  | 9999 |
| 141              | AH.o | Ajuste Offset superior     | -300 ÷ 300         | 0    |

#### 6 - PROBLEMES, MAINTENANCE ET GARANTIE

#### 6.1 - SIGNALES D'ERREUR:

#### Plage de signaux de sortie

L'écran supérieur montre les conditions de dépassement et de faible portée avec les indications suivantes:

| Sobre rang | 0 |
|------------|---|
| 000        | п |

```
Bajo rango
<u>u.u.u.u</u>.
```

La rotura del sensor será señalado como un fuera de rango:

Note: Lorsqu'une gamme supérieure ou inférieure est détectée, les alarmes fonctionnent comme en présence de la valeur mesurable maximale ou minimale, respectivement.

Pour vérifier la condition d'erreur hors plage, procédez comme suit:

1. Vérifiez la source du signal d'entrée et la ligne de connexion.

2. Assurez-vous que le signal d'entrée est conforme à la configuration de l'équipement. Sinon, modifiez la configuration d'entrée.

3. Si aucune erreur n'est détectée, envoyez l'équipement au fournisseur pour vérifier.

| Liste o | les err | eurs p | osibles: |
|---------|---------|--------|----------|
|---------|---------|--------|----------|

| Erreur | Motif                                                                                                    | Action                                                                                                    |
|--------|----------------------------------------------------------------------------------------------------|----------------------------------------------------------------------------------------------------|
| ErAt   | Autotuning non<br>exécutable car la<br>condition ne peut pas<br>être vérifiée pour le<br>démarrer                                             | Appuyez sur la touche<br>ENTRÉE pour supprimer<br>l'erreur. Répétez<br>l'autotuning après avoir<br>vérifié la cause de<br>l'erreur. |
| OuLd   | Surcharge et court-<br>circuit à la sortie 4<br>lorsqu'elle est utilisée<br>comme sortie ou comme<br>source d'alimentation<br>pour l'émetteur | Vérifier la sortie 4 pour<br>que le court-circuit<br>disparaisse                                                                    |
| noAt   | Autotuning non terminé<br>en 12 heures                                                                                                    | Essayez de répéter<br>l'autoréglage après avoir<br>contrôlé le<br>fonctionnement de la<br>sonde et de l'actionneur.                 |
| ErEP   | Possible anomalie de<br>mémoire EEPROM                                                                                                    | Appuyez sur la touche<br>Entrée et si l'anomalie<br>persiste, envoyez<br>l'équipement au<br>fournisseur.                            |
| RonE   | Anomalie possible dans<br>la mémoire FIRMWARE                                                                                                 | Envoyez l'équipement au<br>fournisseur.                                                                                             |
| Errt   | Anomalie possible dans<br>l'étalonnage de la<br>mémoire                                                                                       | Envoyez l'équipement au fournisseur.                                                                                                |
| riSP   | Demande d'inspection<br>de l'équipement activée<br>par programmation                                                                          | Contact qui a programmé<br>l'équipe.                                                                                                |

#### 6.2 - MAINTENANCE

Cet équipement ne nécessite pas de recalibrage périodique car il ne comporte pas de pièces consommables, donc aucun entretien particulier n'est requis.

Parfois, une action de nettoyage est suggestible.

1. Éteignez l'appareil (alimentation, sortie relais, etc.)

Prenez l'équipement de son étui.

3. L'utilisation d'un aspirateur ou d'un jet d'air comprimé (max.3kg / cm2) éliminera tous les dépôts de poussière et saleté qui pourraient être présents dans le boîtier et dans les circuits internes, en prenant soin de ne pas endommager les composants électroniques.

4. Pour nettoyer les parties externes en plastique ou en caoutchouc, utilisez uniquement un chiffon imbibé de:

Alcool éthylique (pur ou dénaturé) [C2H5OH]

ou

Alcool isopropylique (pur ou dénaturé) [(CH3) 2CHOH]

ou • Eau (H2O)

5. Assurez-vous qu'il n'y a pas de bornes desserrées.

6. Avant de le mettre dans son étui, assurez-vous qu'il est parfaitement sec.

7. Mettez l'ordinateur et rallumez-le.

#### 6.3 – GARANTIE ET RÉPARATION

Cet équipement a une garantie sous la forme de réparation ou de remplacement, pour les défauts dans la fabrication des matériaux, 12 mois à compter de la date d'achat.

OSAKA SOLUTIONS annulera automatiquement cette garantie et ne sera pas responsable des dommages résultant de:

□ L'utilisation, l'installation, l'utilisation ou la falsification ou autre que celles décrites et, en particulier, qui diffèrent des exigences de sécurité établies par les règlements.

□ L'utilisation dans des applications, des machines ou des cadres qui ne garantissent pas une protection adéquate contre les liquides, les poudres, les graisses et les décharges électriques dans les

conditions d'assemblage effectuées.

□ La manipulation inexpérimentée et / ou l'altération du produit.

□ L'installation / utilisation dans des applications, des machines ou des tables non conformes aux réglementations en vigueur.

En cas de produit défectueux pendant la période de garantie ou en dehors de cette période, il est nécessaire de contacter le service après-vente pour effectuer les procédures appropriées. Demander un document de réparation "RMA" (par courrier ou par fax) et le compléter, il est nécessaire d'envoyer le RMA et l'équipement à la SAT OSAKA au port prépayé.

#### 7 – DONNÉES TECHNIQUES

7.1 – CARACTÉRISTIQUES ÉLECTRIQUES Alimentation: 100 ... 240 VAC (-15 ... 10% valeur nominale). Fréquence CA: 50/60 Hz. Consommation: 5 VA maximum. Protections de borne: IP 20 selon EN 60070-1. Bornier: 16 bornes à vis M3 pour câbles 0,25 ... 2,5 mm2 (AWG14 AWG22 ...) avec le schéma de raccordement. Découpe du panneau: 45 (+0,6) x 45 (+0,6) mm [1,78 (+ 0,023) x 1,78 (+ 0,023) pouces]. Tension d'isolation: 2300 V rms selon EN 61010-1. Afficher l'heure de mise à jour: 500 ms. Temps d'échantillonnage: 130ms. Résolution: 30000avis Précision totale: ± 0,5% F.S.V. ± 1 chiffre à 25 ° C température ambiante. Entrée / en tant que: 1 Entrée par sonde de température: tc J, K, S, B, C, E, L, N, R, T; capteur infrarouge OSAKA IRS J et K gamme A; RTD Pt 100 IEC; PTC KTY 81-121 (990 ° C à 25 ° C); NTC 103AT-2 (10K @ 25 ° C) ou signal en mV 0 ... 50 mV, 0 ... 60 mV, 12 ... 60 mV ou signal standard 0/4 ... 20 mA, 0 / 1 ... 5 V, 0/2 ... 10 V; 1 entrée par transformateur ampérométrique (max 50 mA) 2 entrées numériques pour contacts sans tension. Signal d'impédance d'entrée normalisé: 0 / 4..20 mA: 51 : mV et V: 1 M Sortie: jusqu'à 6 sorties numériques; avec relais OUT1: SPST-NO (6 A-AC1, 3 A-AC3 / 250 VCA), OUT2,3,4,5: SPST-NO (4 A-AC1, 2 A-AC3 / 250 VCA), ou Tension pilote SSR (12 VDC / 20 mA). Jusqu'à 2 sorties analogiques (OUT1,2): 0/4 ...20 mA (Load Max

Jusqu'à 2 somes analogiques (OUT1,2): 0/4 ...20 mA (Load Max 300  $\Box$ ) ou 0/2 ...10 V.

Sortie d'alimentation auxiliaire / OUT6: 12 VDC / 20 mA Max. Sortie de vie électrique avec relais: 100000 operaz.

Catégorie d'installation: II

Catégorie de mesure: I

Classe de protection contre les chocs électriques: Frontale en Classe II

Isolement: Renforcé entre les parties basse tension (puissance et sorties avec relais) et avant; Renforcé entre les parties basse tension (puissance et sortie avec relais) entre les parties à très basse tension (entrées, sorties statiques, sorties analogiques); Sorties statiques et analogiques par rapport à l'entrée; Isolation 50 V entre RS485 et les parties basse tension.

#### Compatibilité électromagnétique et exigences de sécurité:

<u>Conformité:</u> Directive EMC 2004/108 / CE (EN 61326-1), directive LV 2006/95 / CE (EN 61010-1)

Catégorie de pollution: 2

<u>Variation de température:</u> Cela fait partie de la précision globale <u>Température de fonctionnement</u>: 0 ... 50 ° C (32 ... 122 ° F) <u>Température de stockage</u>: -30 ... 70 ° C (-22 ... + 158 ° F); <u>Humidité</u>: 20 ... 85% d'humidité relative, sans condensation.

#### 7.2 – CARACTÉRISTIQUES MÉCANIQUES

<u>Récipient:</u> Plastique, qualité auto-extinguible: V-0 selon UL 94. <u>Dimensions</u>: 48 x 48, profondeur 48 + 14 (1,77 x 1,77 x 2,97 pouces).

Poids: 180g maximum.

Installation: Insérer le panneau dans le trou 45 x 92 mm Connexions: Regletero pour une section 2 x 1 mm2 Degré de protection frontale: IP 65 pour les installations intérieures selon EN 60070-1.

Degré de pollution: 2

Température ambiante de fonctionnement: 0 ... 50 ° C

Humidité de fonctionnement ambiante: 30 ... 95RH% sans condensation

Température de transport et de stockage: -10 ... 60 ° C

#### 7.3 – DIMENSIONS MÉCANIQUES, PERCEUSE ET PANNEAU DE FIXATION [mm]

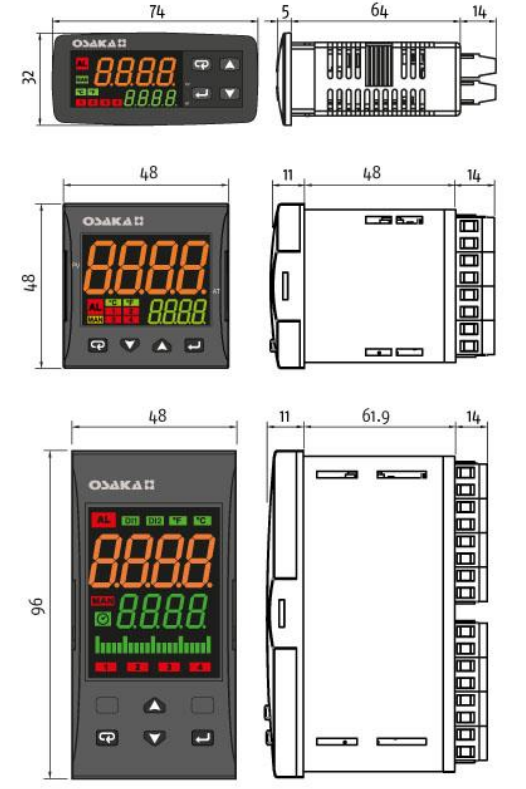

#### **AGUJEROS PANEL**

7

| • QB 32 (L x H): | 29 x 71 mm |
|------------------|------------|
| • QB 48 (L x H): | 45 x 45 mm |
| • QB 98 (L x H): | 45 x 90 mm |

#### • ¿ Comment configurer la sortie analogique?

Entrez le dossier Choisissez le type de sortie souhaitée (0-10V, 4/20 mA, etc.)

Allez au paramètre o1F et choisissez le type de sortie. (Réglementation, retransmission, etc.)

Si nous voulons retransmettre, par exemple, la valeur d'entrée, nous devrons indiquer de début et la fin de l'échelle dans les paramètres Ao1L et Ao1H. Exemple:

Nous souhait retransmettre la valeur d'entrée par une sortie 4/20 mA. La sortie que nous voulons être de valeur 0 à 100  $^{\circ}C.$ 

Configurateur: O1t= 4.20O1F= r.inP Ao1L= 0 Ao1H= 100

#### • Comment fonctionne l'Autotuning ?

- 1- Bien qu'il existe plusieurs façons d'activer un autotunig, nous allons vous expliquer la façon dont nous recommandons de faire un autotuning correctement et ne pas avoir à le faire encore et encore:
- 2- Réglez l'équipement et réglez le SET POINT de travail normal ou celui qui est le plus utilisé.
- 3- Aller au paramètre Auto, qui se trouve dans le dossier rEG et régler ce paramètre sur 5.

- 4- Éteignez l'alimentation (pas de veille) et rallumez-le.
- 5- L'équipement démarrera l'autotunig (témoin clignotant). Il va faire des vérifications pour calculer le PID.
   Il est possible que pendant l'autotuning la température soit

dépassée 2 ou 3 fois, ne soyez pas alarmé. Selon le processus, l'autoréglage durera plus ou moins

longtemps.

6- Lorsque la DEL d'autotung s'éteint, l'autoréglage est terminé. Revenez au paramètre automatique et vérifiez qu'il est défini sur 0, sinon définissez-le vous-même..

# • Comment configurer une sonde PT100, une sortie de chaleur par SSR + une alarme de température maximale?

Comme nous l'avons expliqué dans plusieurs points précédents, le moyen le plus rapide, le plus simple et le plus efficace de configurer l'équipement est d'utiliser le CODE EXPRESS. Nous allons expliquer ci-dessous comment configurer cette application typique:

1-Appuyer sur la touche Pendant 3 secondes. L'afficheur supérieur montra "PASS".

2- En utilisant les touches a et ventrez le mot de passe 300 et appuyez sur Entrée .

Avec les touches (Avec les touches (Avec les touches) et (V) entrez le code "0711" (ce code dans la table CODE EXPRESS signifie, entrée PT 100 et sortie HEAT par SSR).

Entrez ensuite le code 2 en 2000 (ce code dans le code explore signifie l'alarme 1 maximum absolu) Une fois le code express configuré, il suffit d'établir le SP

souhaité, l'alarme maximum désirée et de faire un autotunig et l'équipement sera entièrement configuré.

- ¿ Cómo se configura una rampa que haga la siguiente función? (SOLO DISPONIBLE EN MODELOS RAMP)
- SP1 = 60°C, 1 heure de maintenance
- SP2 = 40°C (1°C / minute), entretien 2 heures
- SP3 = 100°C (2°C / minute), entretien 5 heures

- À la fin du programme Stand-By et démarrer par un bouton-poussoir

Allez dans le dossier des rampes "] PRG". Dans le premier paramètre "Pr.F", le mode de démarrage du programme de rampe, dans ce cas "u.diG = Stand-By avec start / key".

Dans les paramètres "Pr.S1, Pr.S2 et Pr.S3", entrez 60, 40 et 100. (Voici les valeurs de chacun des SET POINTS)

Les paramètres Pr.G1, Pr.G2, Pr.G3 et Pr.G4 indiqueront si nous voulons que les rampes soient effectuées en degrés / minute, au cas où vous ne voudriez pas faire une rampe contrôlée, la valeur inf sera introduite. Puisque nous voulons atteindre SP2 de 1 degré minute et SP3 A 2 degrés minute, nous introduirons dans le paramètre "Pr.G2" = 1 et dans le paramètre "Pr.G3" = 2.

Avant d'entrer le temps de maintenance des rampes, il est important que le temps à effectuer (Heures ou minutes) soit d'abord entré dans le paramètre "Pr.u". Dans ce cas, l'option "hh.nn" (Heures et minutes) est sélectionnée dans le paramètre. Ensuite, dans les paramètres "Pr.t1, Pr.t2, Pr.t3", entrez respectivement 01.00, 02.00 et 05.00.

Comment déplacer les paramètres au niveau USER pour changer rapidement les paramètres désirés?

Faites ce qui suit:

Appuyez la touche pendant plus de 3 secondes.
 L'affichage supérieur indique "PASS" tandis que l'affichage

inférieur indique "0".

3. Appuyez les touches a ou , et entrez le password -81.

4. Appuyez la touche . L'appareil affichera le nom du premier

dossier de configuración des paramètres

5. Pour la touche sélectionnez le dossier du paramètre que vous souhaitez promouvoir, dans ce cas le paramètre "] PRG".
6. Par la touche sélectionnez le paramètre.

7. L'écran supérieur affichera le nom du paramètre tandis que l'écran inférieur affichera votre niveau de promotion actuel. Le niveau de promotion est défini par une lettre suivie d'un nombre:

**c**: La letra muestra que el parámetro estará accesible solo desde nivel PROGRAMADOR (PASSWORD 30). En este caso el número se fuerza a cero.

**A**: La letra muestra que el parámetro se encuentra en el nivel de OPERARIO (PASSWORD 20).

**o**: la letra muestra que el parámetro se encuentra en el nivel de USUARIO. El numero que muestra es la posición en que se desea que se muestre el parámetro.

**Ejemplo**: Si queremos que primero muestre parámetro AUTO y seguido SP, deberemos de introducir en AUTO= o1 y SP= o2

Para cambiar al nivel USUARIO el parámetro, o lo que es lo mismo a la letra "o", entrar en parámetro deseado y pulsar la

tecla "PISANI • la tecla hacia arriba • . De este modo la letra inferior cambia de "**A**" a "**o**". Solo faltará establecer el número deseado y quedará programado.